# **IEEE Task Force on**

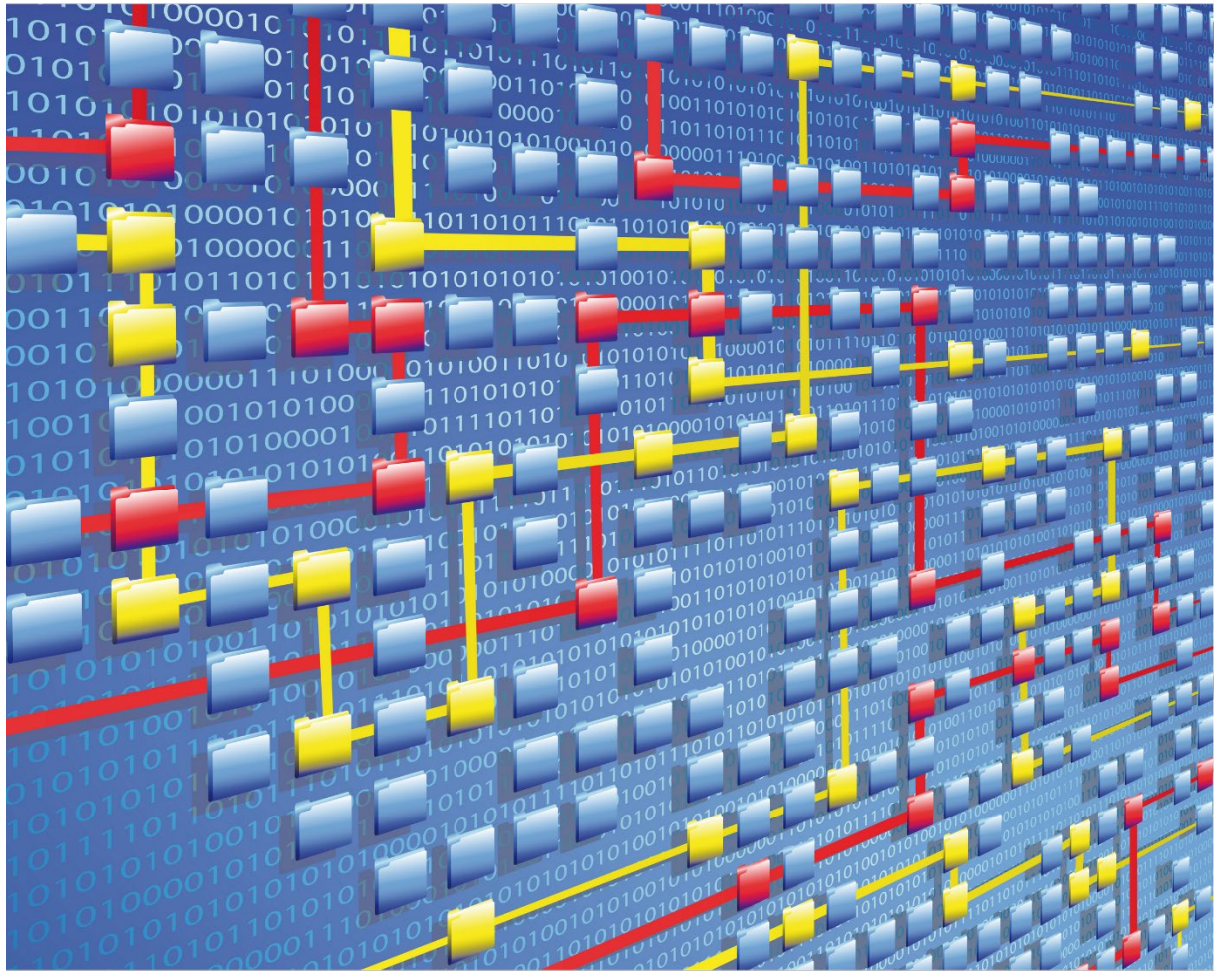

# **Process Mining**

# XES CERTIFICATION FOR PM4KNIME: LIBRARY

# TABLE OF CONTENTS

# Contents

| Tool                | 1  |
|---------------------|----|
| Meta                | 2  |
| Import              | 3  |
| Export              | 25 |
| Contact Information | 37 |

# TOOL

# Tool

NAME PM4KNIME Library

VENDOR RWTH Aachen University, Open Source

VERSION

1.0.0

### REQUESTED CERTIFICATION LEVELS

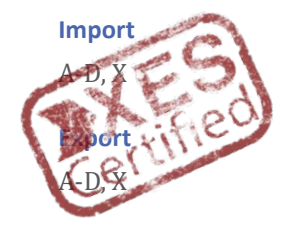

# META

# Meta

### AUTHORS

Madhavi Shankar

Madhavi.shankar@pads.rwth-aachen.de

### DATE

03/12/2020

### HISTORY

| CHANGES         |            |                                          |
|-----------------|------------|------------------------------------------|
| AUTHOR(S)       | DATE       | DESCRIPTION                              |
| Madhavi Shankar | 03/12/2020 | Initial recordings for the certification |

### IMPORT

### Import

### INSTALLATION AND GETTING STARTED

Please follow the installation instructions specified in the link: <u>https://github.com/pm4knime/pm4knime-document/wiki/Installation-Instructions</u>

To start working with PM4KNIME:

- 1. Launch KNIME analytics platform
- 2. From Menu Click on File->New
- 3. Choose "New KNIME Workflow" and click on "Next"
- 4. Enter a name for the workflow and click "Finish"
- 5. Go to Node Repository -> Community Nodes->Process Mining->IO
- 6. Drag and drop "Event Log Reader" to the workflow page

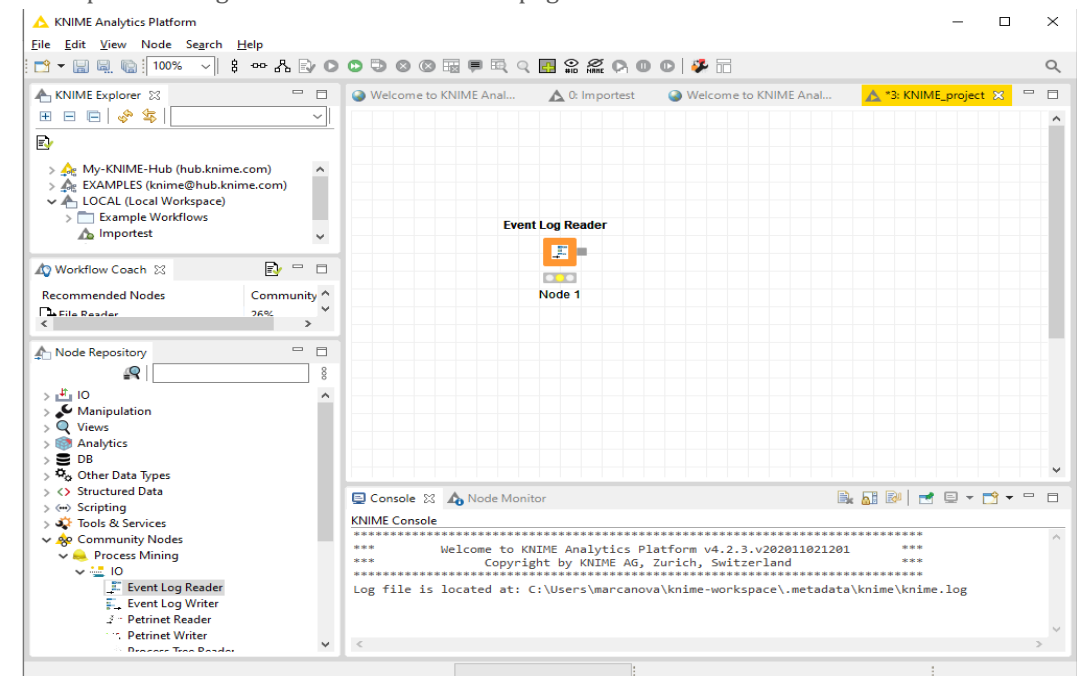

7. Right Click on the node and select "Configure" or click on node and press F6

### IMPORT

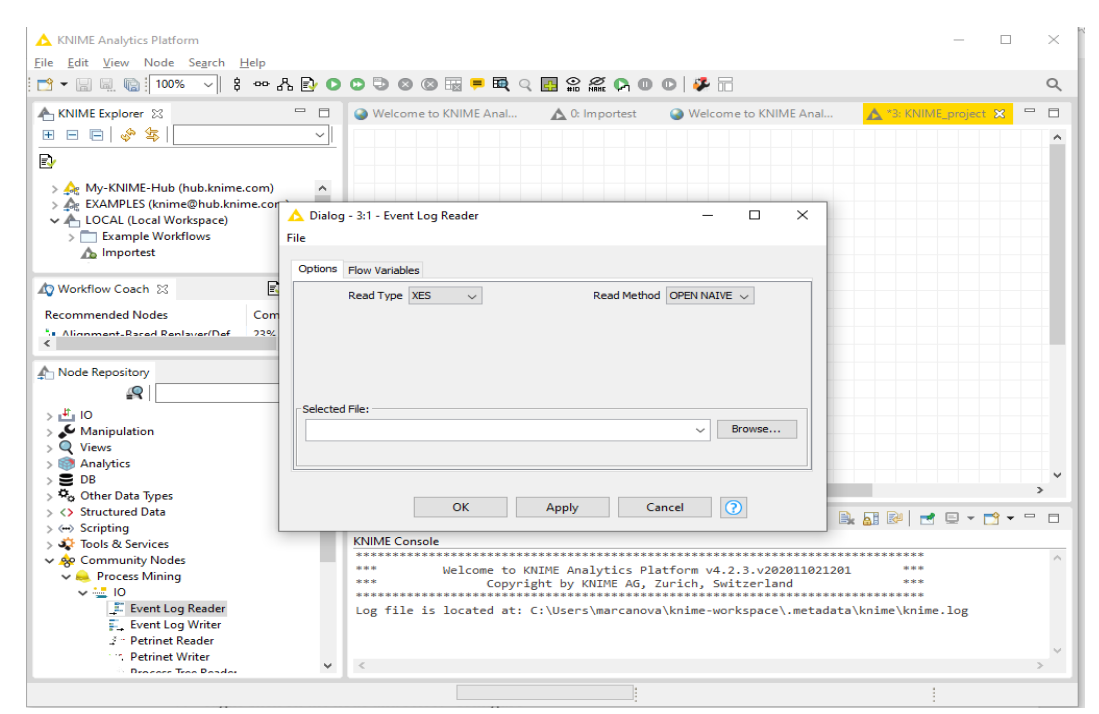

- 8. Select the log file for running the workflow. Click "Apply" and then "OK"
- 9. Right Click on node and select "Execute" or click on node and just press F7
- 10. To visualize the event log, Right click on the node and select "Event Log".

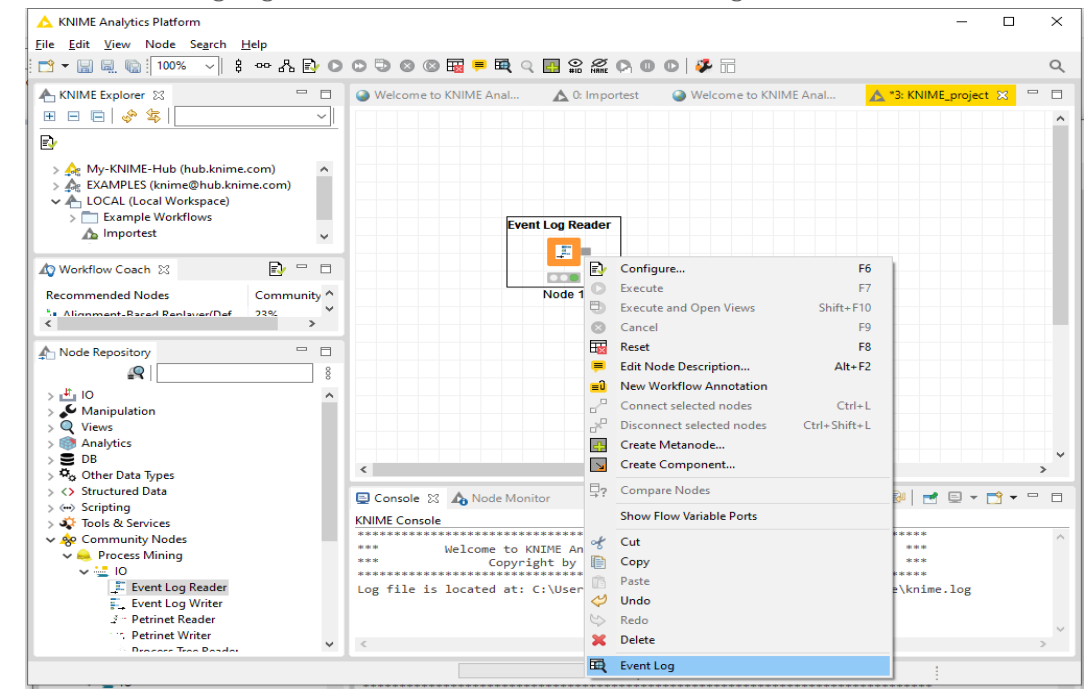

11. A separate window with log summary is opened as shown below

## IMPORT

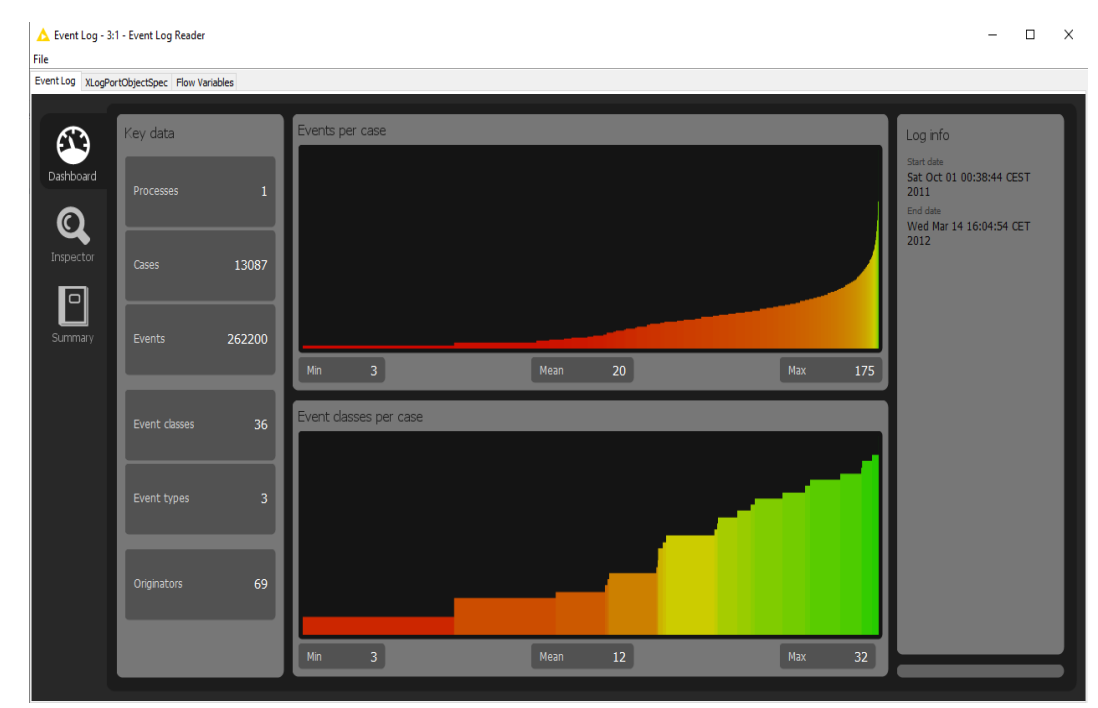

- 12. To change the event log and run the experiment, repeat step 7 onwards.
- 13. For any additional functionality like running a specific discovery algorithm,
  - 13.1. Choose the node from "Discovery" and connect it with the event log node.
  - 13.2. If the output of the node is a Petri Net then, by right click on the node and click on petrinet option (last in the list).

Note – The output of every stage (if it has visualization) can be seen as the last option on right click on that node

Note:

- The screenshots displayed under each import log will only be the final one after step 8, which shows the log summary.
- For artificial logs, we will click on "Inspector" and show the "Log attributes" tab for the results.

### **REAL-LIFE LOGS**

### SANITIZED BPIC LOGS

| NAME                   | TRACES | EVENTS    | SIZE IN KB |
|------------------------|--------|-----------|------------|
| BPIC12                 | 13,087 | 262,200   | 72,363     |
| BPIC13_closed_problems | 1,487  | 6,660     | 4,090      |
| BPIC13_incidents       | 7,554  | 65,533    | 38,627     |
| BPIC13_open_problems   | 819    | 2,351     | 1,370      |
| BPIC15_1               | 1,199  | 52,217    | 40,261     |
| BPIC15_2               | 832    | 44,354    | 33,616     |
| BPIC15_3               | 1,409  | 59,681    | 45,673     |
| BPIC15_4               | 1,053  | 47,293    | 36,131     |
| BPIC15_5               | 1,156  | 59,083    | 44,961     |
| BPIC17 – Offer log     | 42,995 | 193,849   | 107,557    |
| BPIC17                 | 31,509 | 1,202,267 | 565,373    |

### BPIC12

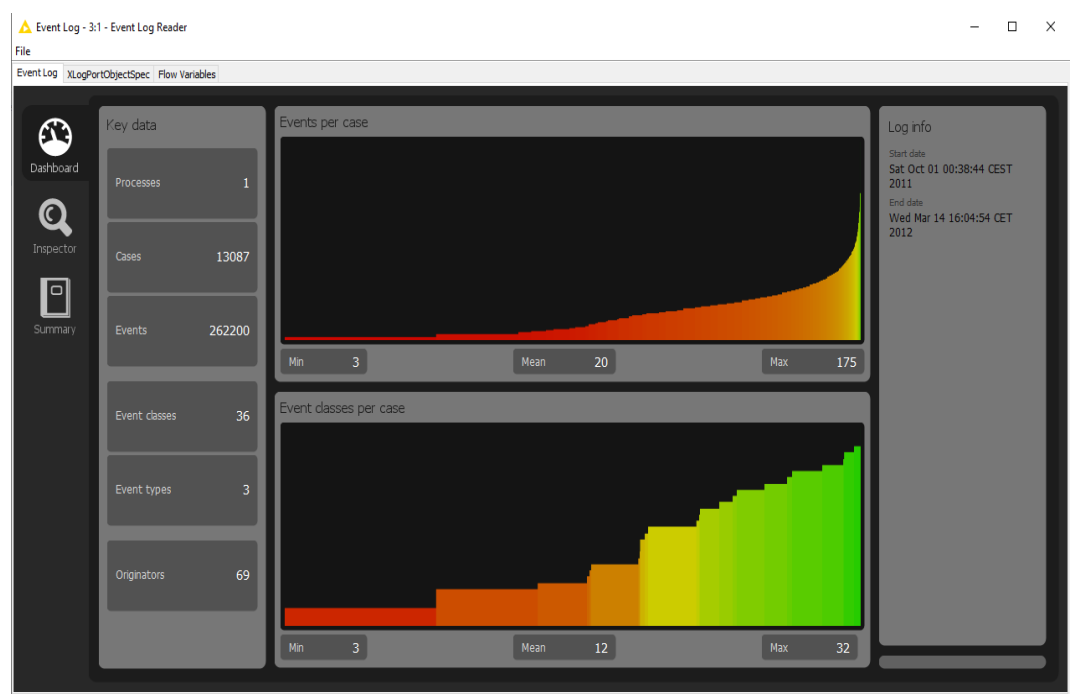

#### BPIC13\_closed\_problems

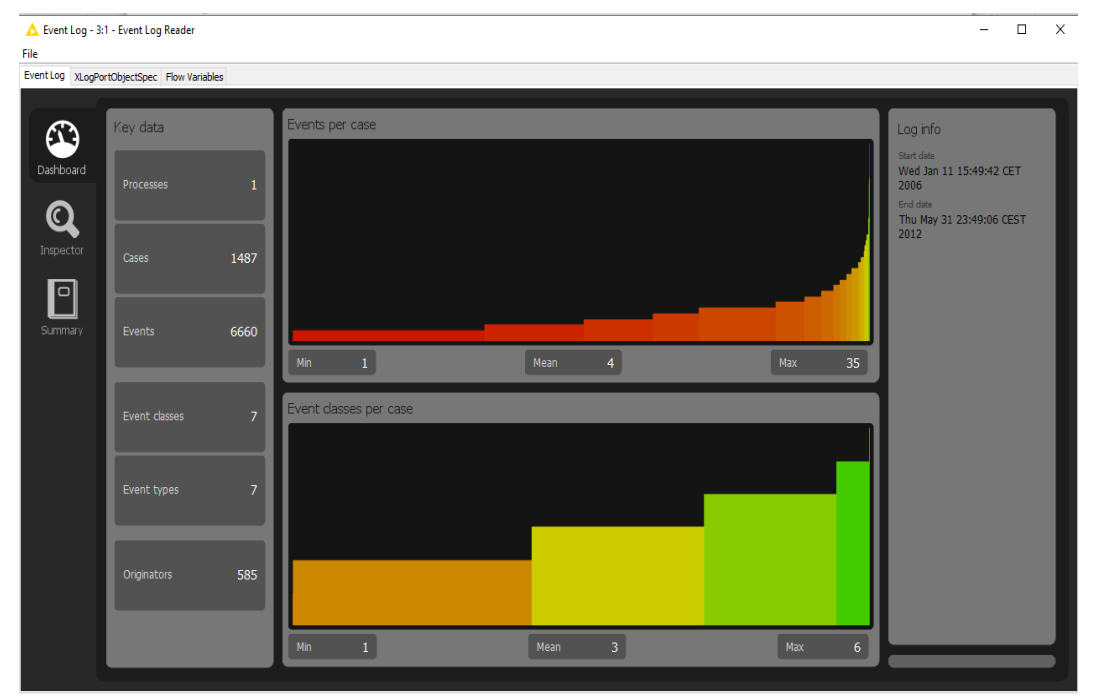

### **BPIC13\_incidents**

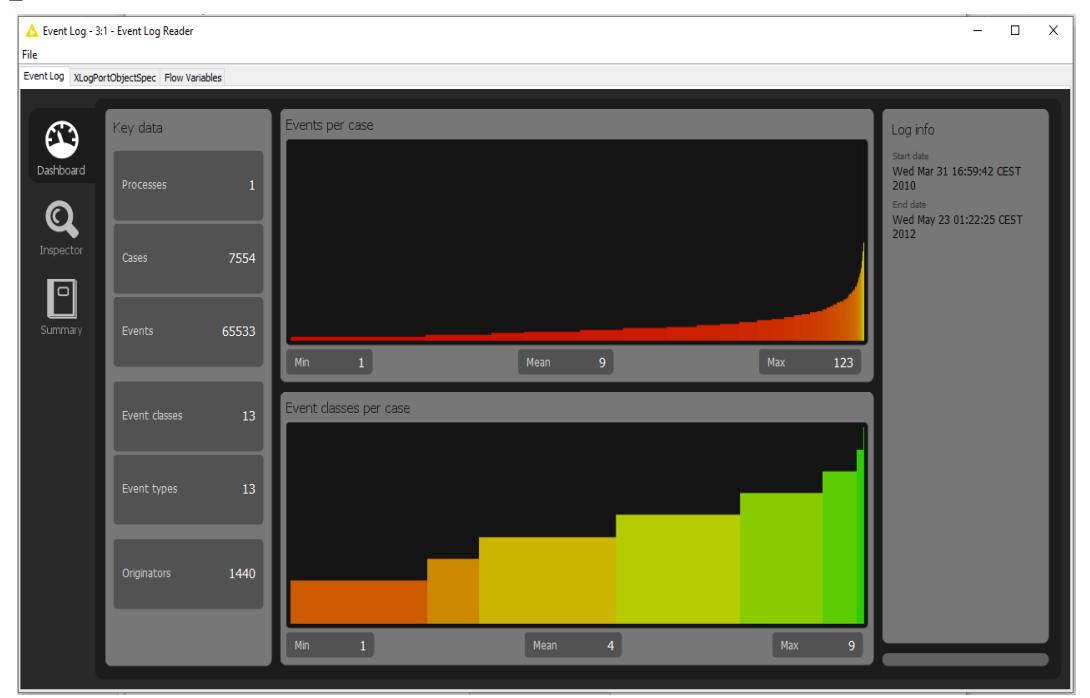

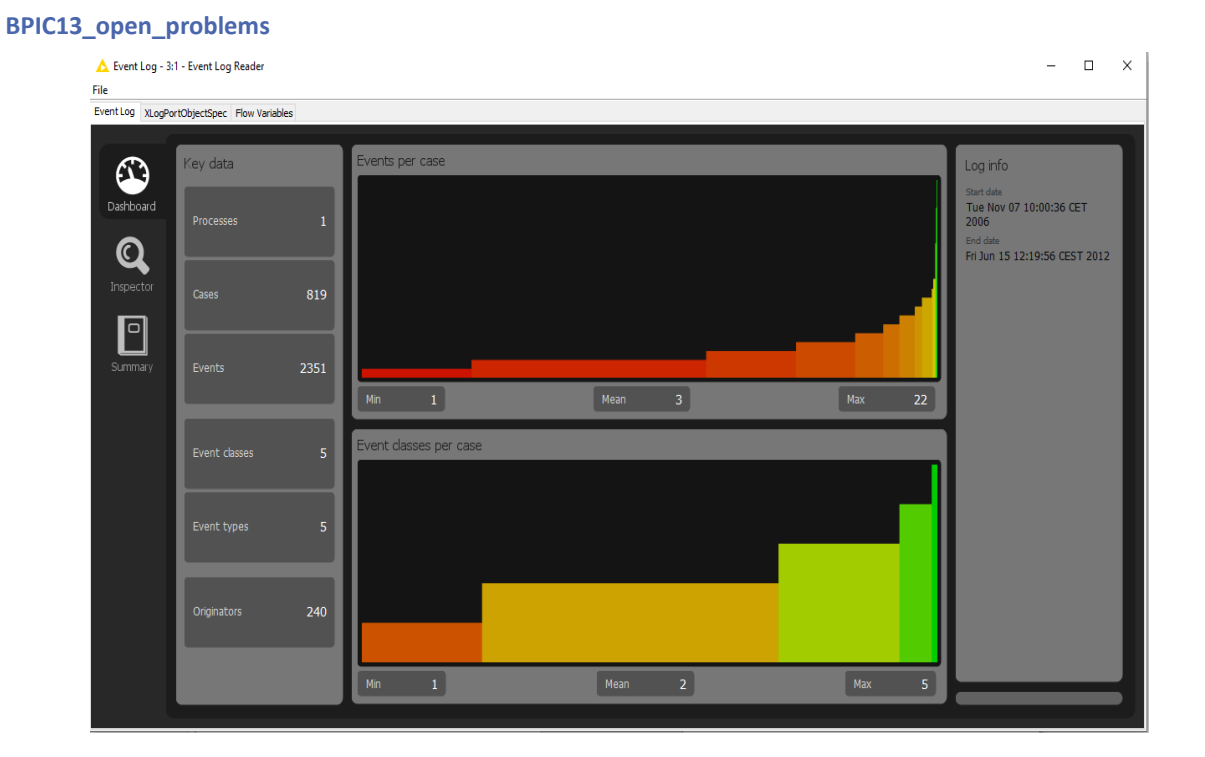

### BPIC15\_1

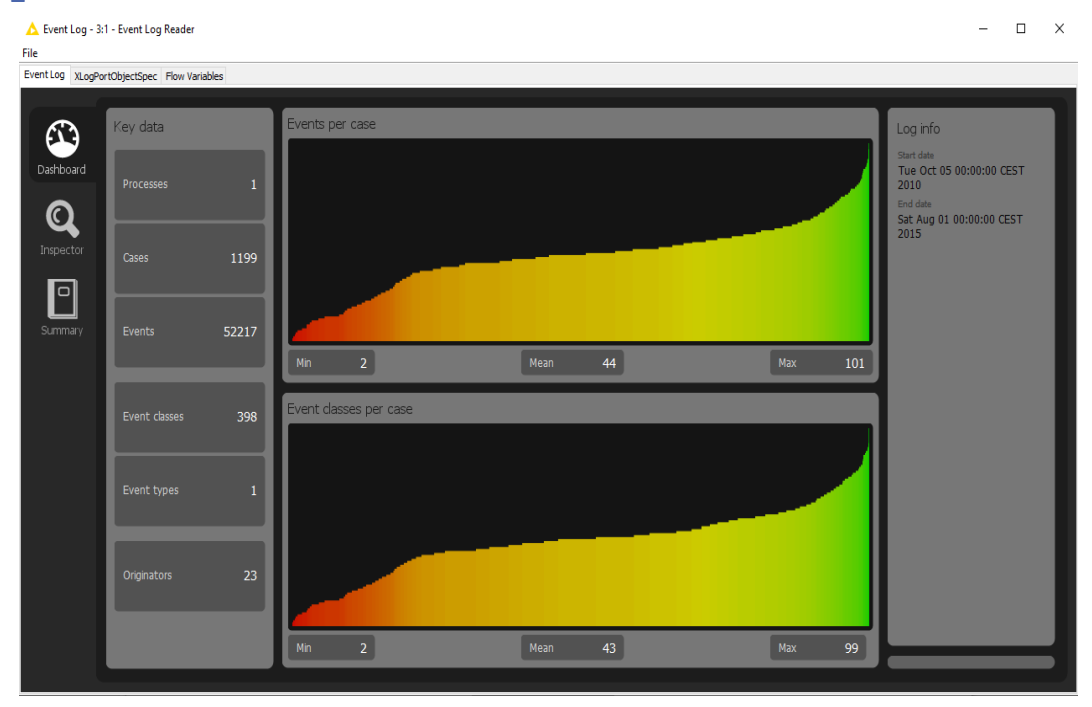

#### BPIC15\_2

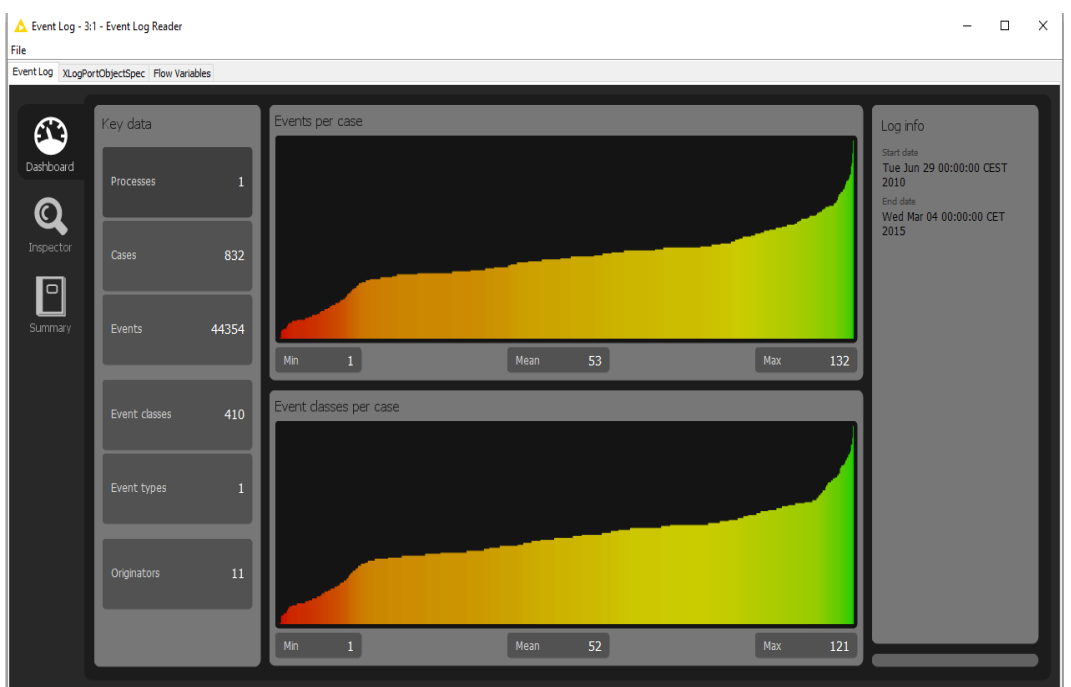

#### BPIC15\_3

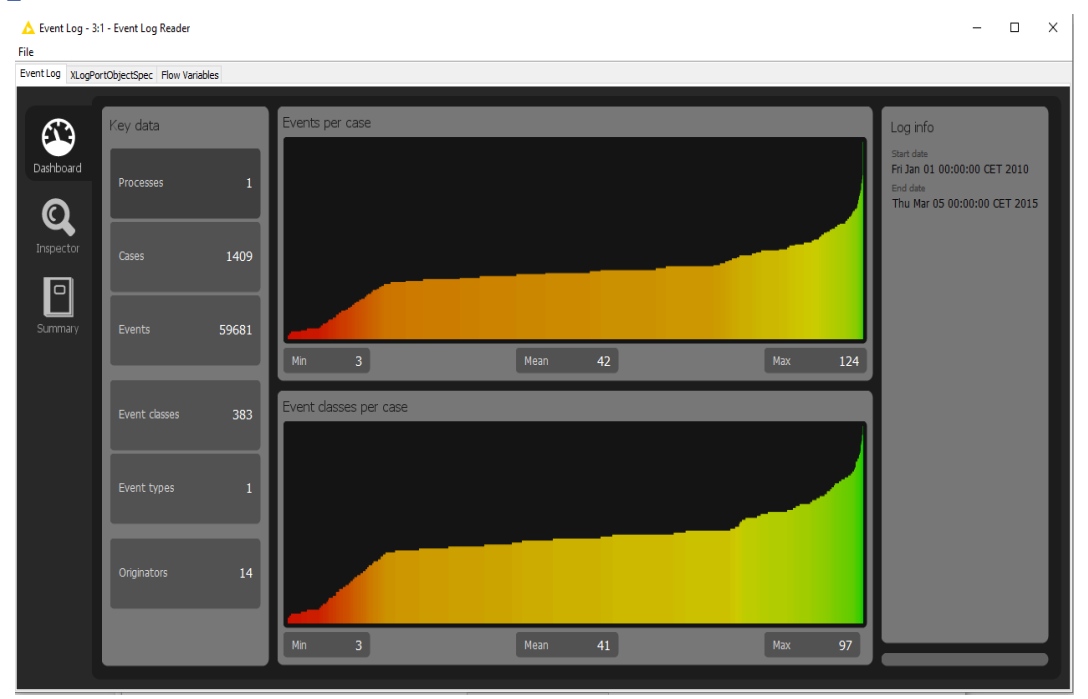

#### BPIC15\_4

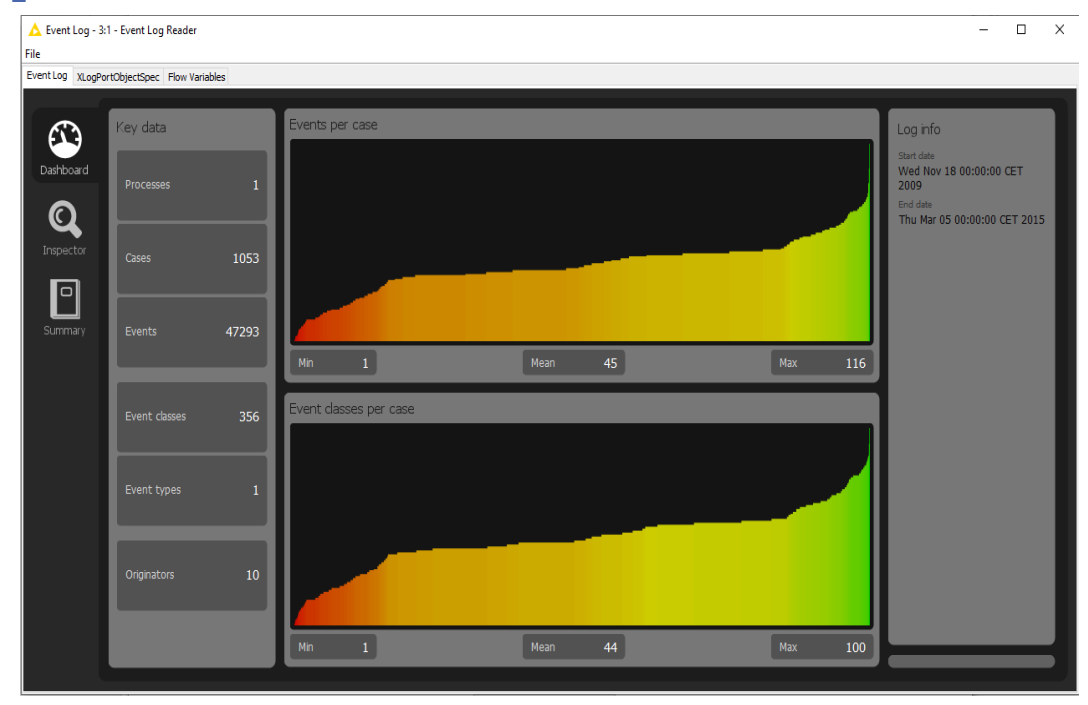

#### BPIC15\_5

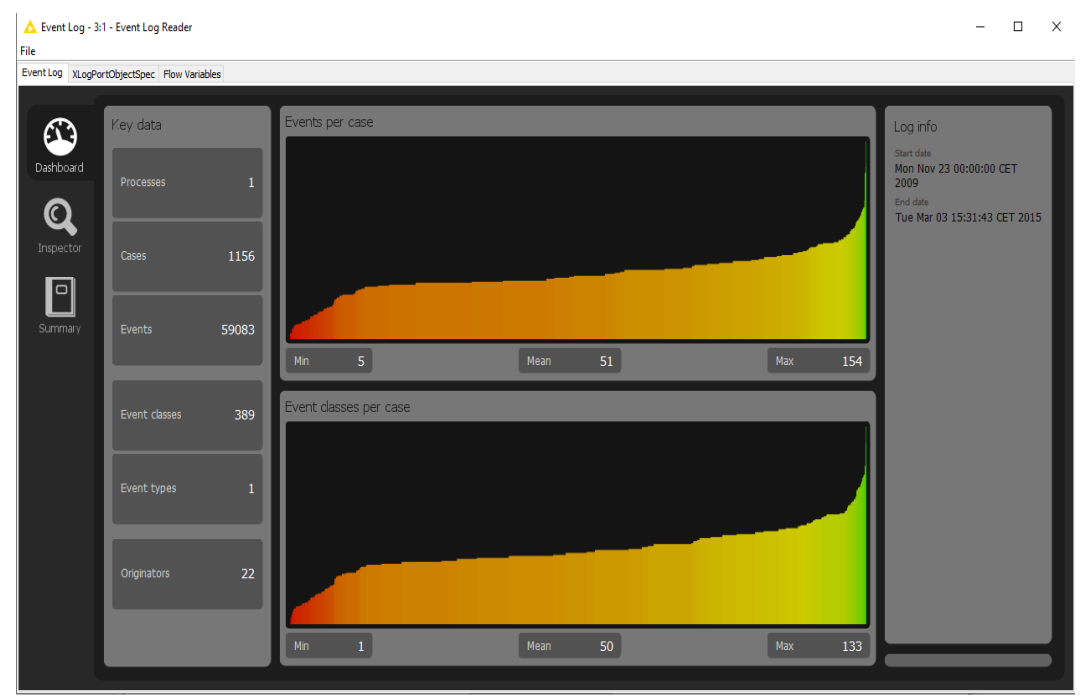

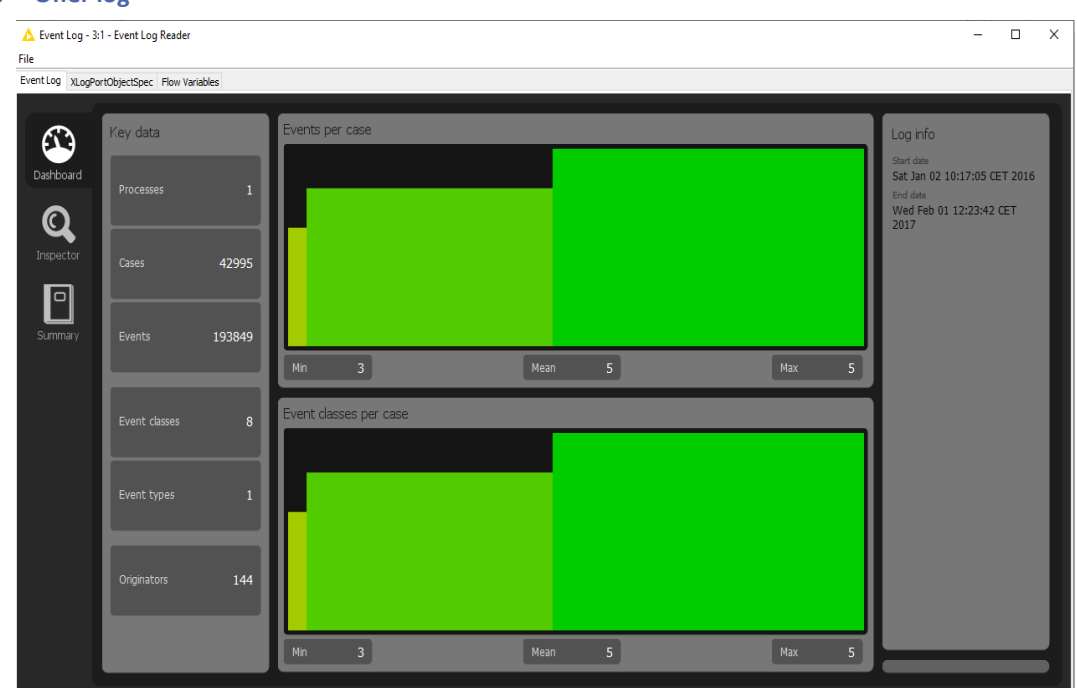

### **BPIC17 – Offer log**

#### BPIC17

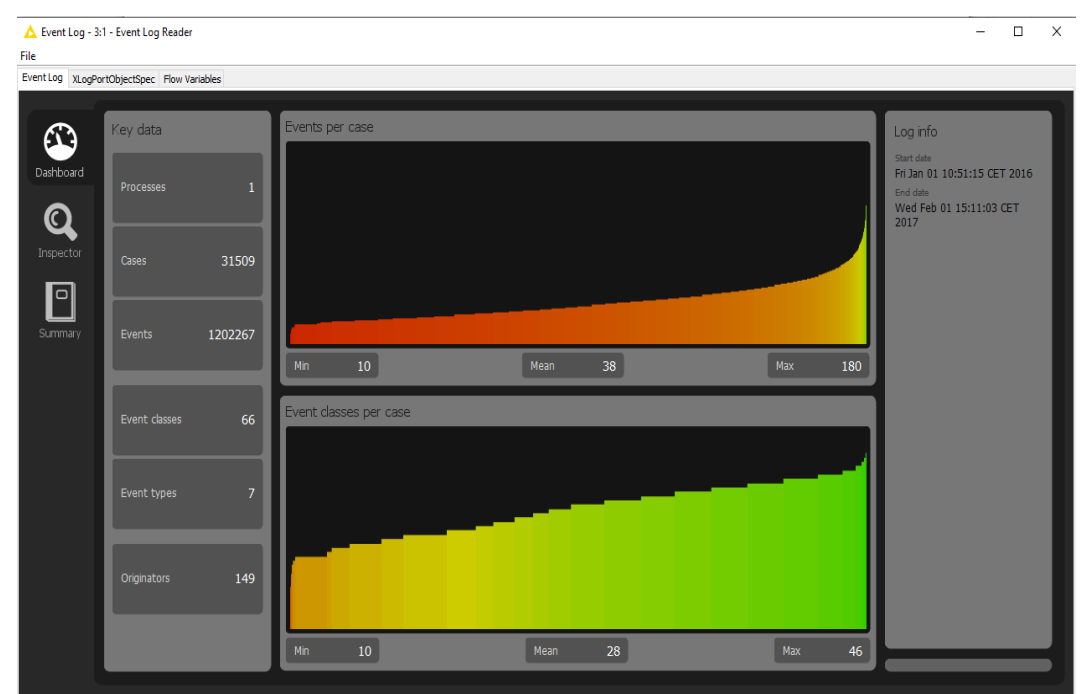

### **ARTIFICIAL LOGS**

### FILTERED REPAIREXAMPLE LOGS

| NAME    | LEVEL | EVENT ATTRIBUTE KEYS (IF BOLD THEN GLOBAL)                            |
|---------|-------|-----------------------------------------------------------------------|
| LevelA1 | A1    | concept:name                                                          |
| LevelA2 | A2    | Classifier (concept:name AND lifecycle:transition)                    |
| LevelB1 | B1    | concept:name,<br>lifecycle:transition,<br>time:timestamp              |
| LevelB2 | B2    | Classifier (concept:name AND lifecycle:transition),<br>time:timestamp |
| LevelC1 | C1    | concept:name,<br>org:resource                                         |
| LevelC2 | C2    | Classifier (concept:name AND lifecycle:transition),<br>org:resource   |
| LevelD1 | D1    | concept:name,<br>concept:instance,<br>lifecycle:transition,           |

|         |    | org:resource,<br>org:group,<br>org:role,<br>time:timestamp                                                                                                    |
|---------|----|----------------------------------------------------------------------------------------------------|
| LevelD2 | D2 | Classifier (concept:name AND lifecycle:transition),<br>concept:instance,<br>org:resource,<br>org:group,<br>org:role,<br>time:timestamp                                                                                 |
| FlagX1  | X1 | defectFixed,<br>defectType,<br><b>Key 1</b> ,<br>Key 2,<br><b>Key 3</b> ,<br><b>Key 4</b> ,<br><b>Key 6</b> ,<br>phoneType,<br>numberRepairs,<br><b>{0,1,2} 2Sa!! +1 <x></x></b> ,<br>ITEMS:41, #1, o.1.1              |
| FlagX2  | Х2 | defectFixed,<br>defectType,<br>Classifier ( <b>Key 1</b> AND <b>Key 6</b> ),<br>Key 2,<br><b>Key 3</b> ,<br><b>Key 4</b> ,<br>phoneType,<br>numberRepairs,<br><b>{0,1,2} 2Sa!! +1 <x></x></b> ,<br>ITEMS:41, #1, o.1.1 |

| ATTRIBUTE TYPES AND VALUES    |        |                                                                                                    |  |  |
|-------------------------------|--------|----------------------------------------------------------------------------------------------------|--|--|
| KEYS                          | TYPE   | VALUES                                                                                                    |  |  |
| concept:instance<br>Key 2     | string | instance 1<br>instance 2<br>instance 3<br>instance 4                                                                                                    |  |  |
| concept:name (A1 and C1 logs) | string | Analyze Defect+complete<br>Analyze Defect+start<br>Archive Repair+complete<br>Inform User+complete<br>Register+complete<br>Repair (Complex)+complete<br>Repair (Complex)+start |  |  |

| concept:name (other logs)<br>Key 1    | string  | Repair (Simple)+complete<br>Repair (Simple)+start<br>Restart Repair+complete<br>Test Repair+complete<br>Test Repair+start<br>Analyze Defect<br>Archive Repair<br>Inform User<br>Register<br>Repair (Simple)<br>Repair (Complex)<br>Restart Repair |
|---------------------------------------|---------|----------------------------------------------------------------------------------------------------|
| lifecycle:transition<br>Key 6         | string  | start<br>complete                                                                                                    |
| org:group<br>{0,1,2} 2Sa!! +1 <x></x> | string  | Group -<br>Group 1, 3, and 5<br>Group 2 and 4                                                                                                    |
| org:resource<br>Key 3                 | string  | SolverC1<br>SolverC2<br>SolverC3<br>SolverS1<br>SolverS2<br>SolverS3<br>System<br>Tester1<br>Tester2<br>Tester3<br>Tester4<br>Tester5<br>Tester6                                                                                                  |
| org:role<br>ITEMS:41, #1, o.1.1       | string  | Role 1, 2, and 3<br>Role 10<br>Role 9                                                                                                    |
| time:timestamp<br>Key 4               | date    | Like 1970-01-02T12:23:56.720+01:00                                                                                                    |
| defectFixed                           | boolean | true<br>false                                                                                                    |
| defectType                            | int     | 1<br>10<br>2<br>3<br>4<br>5<br>6<br>7                                                                                                    |

|               |        | 8<br>9           |
|---------------|--------|------------------|
| numberRepairs | int    | 0<br>1<br>2<br>3 |
| phoneType     | String | T1<br>T2<br>T3   |

#### Level A1

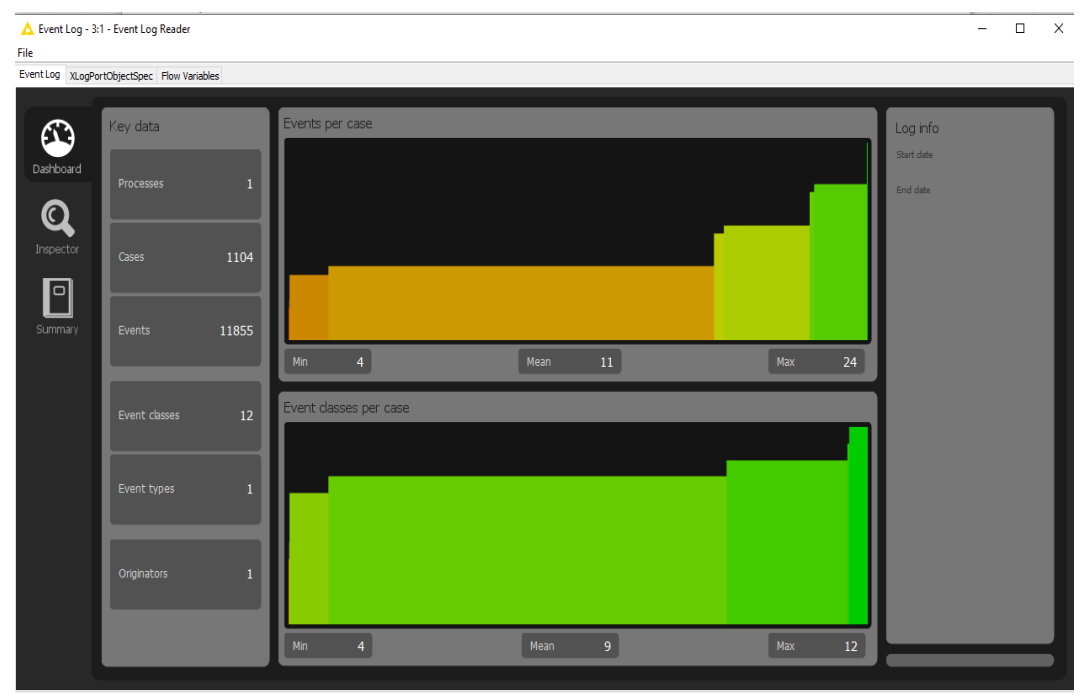

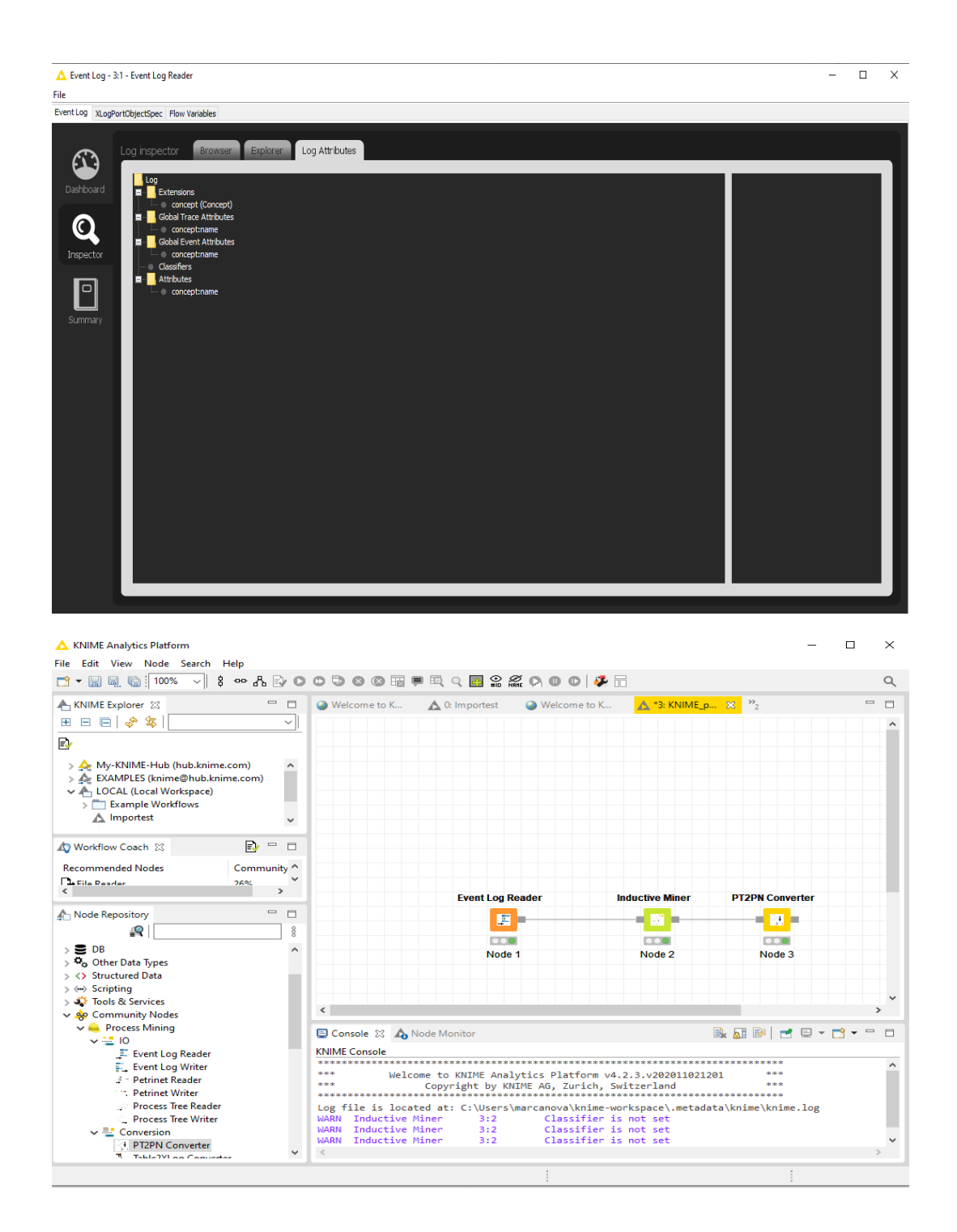

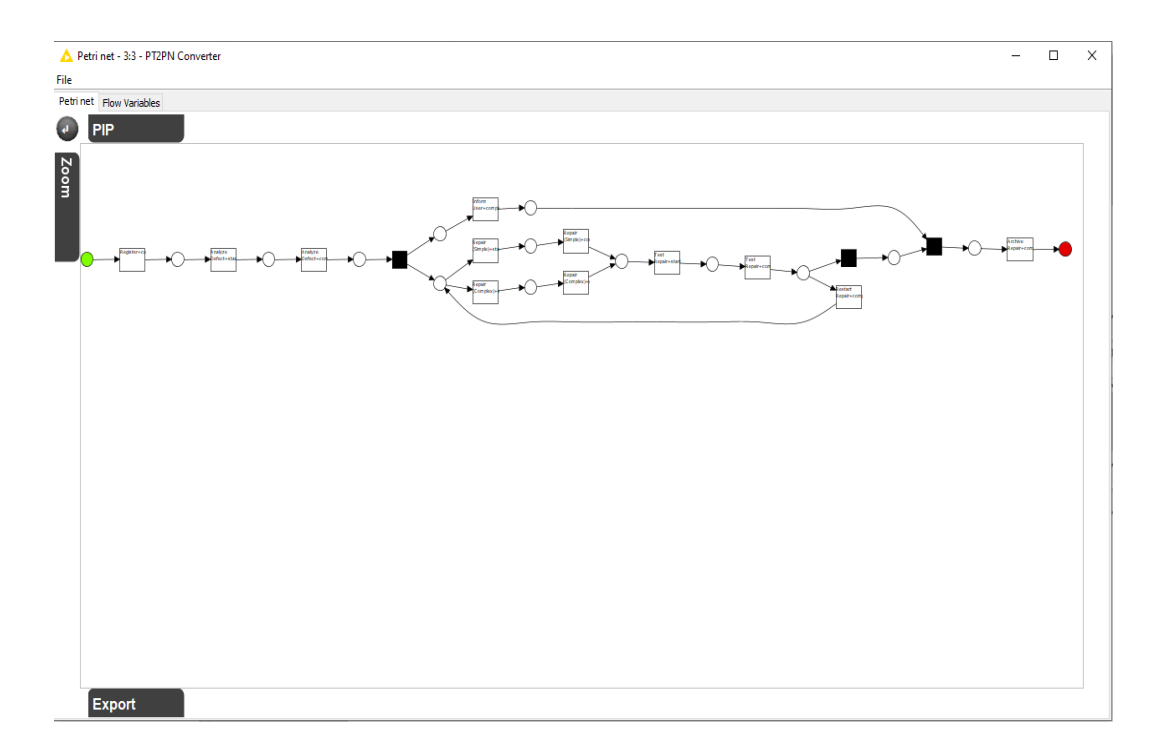

#### Level A2

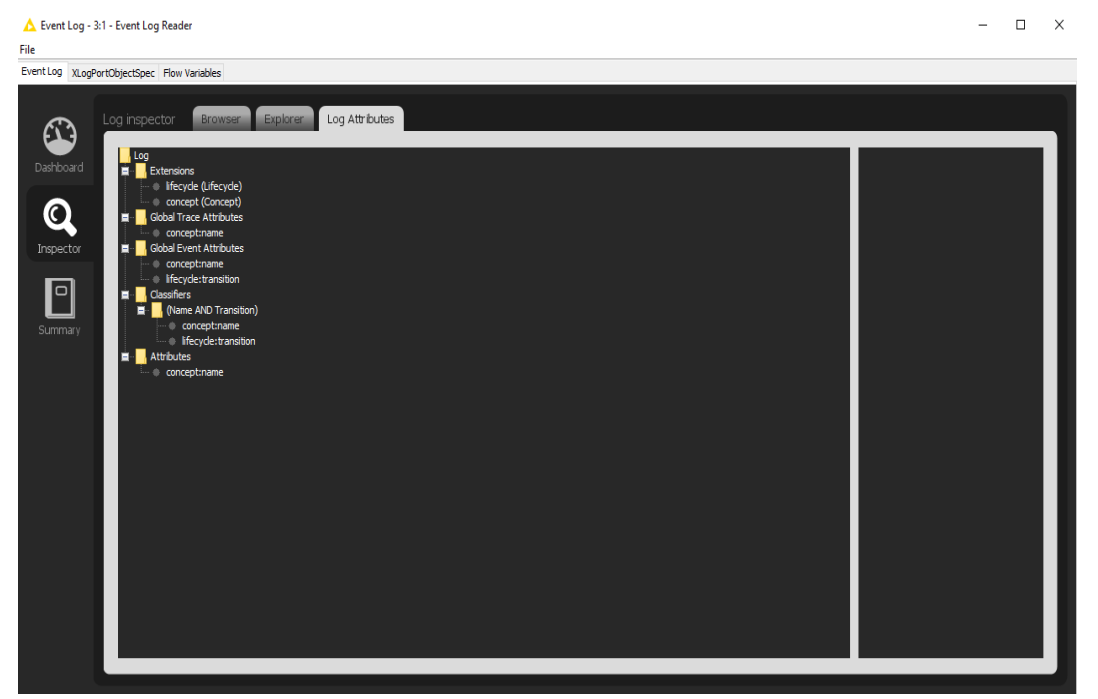

#### Level B1

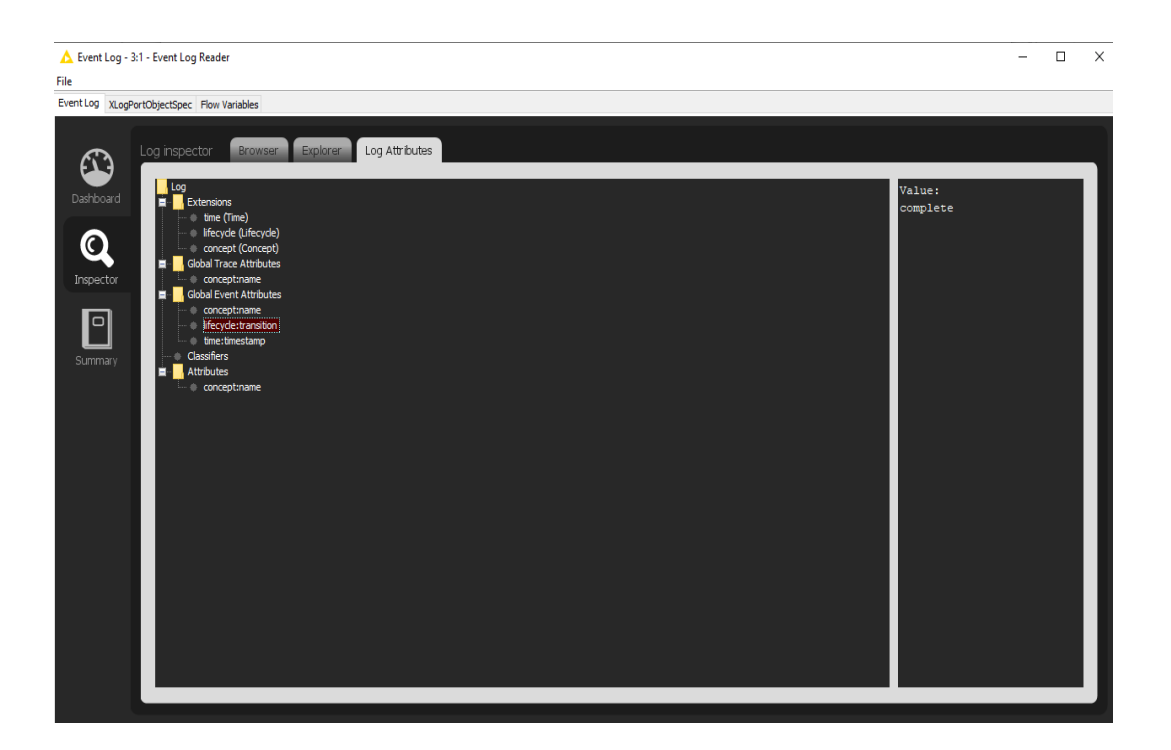

#### Level B2

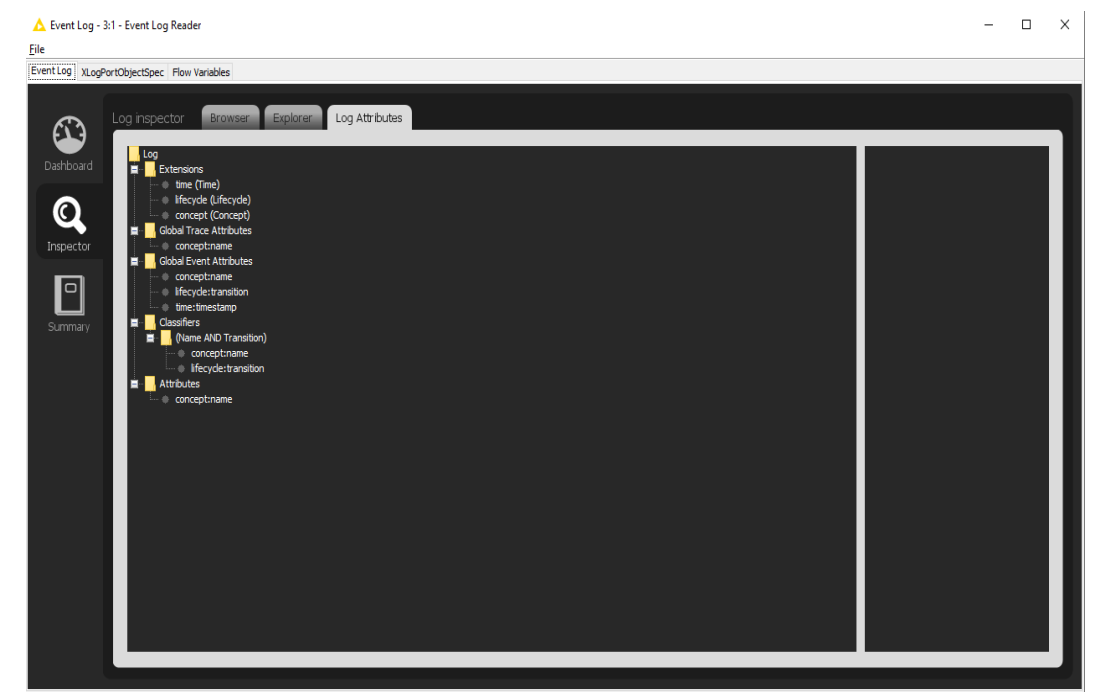

#### Level C1

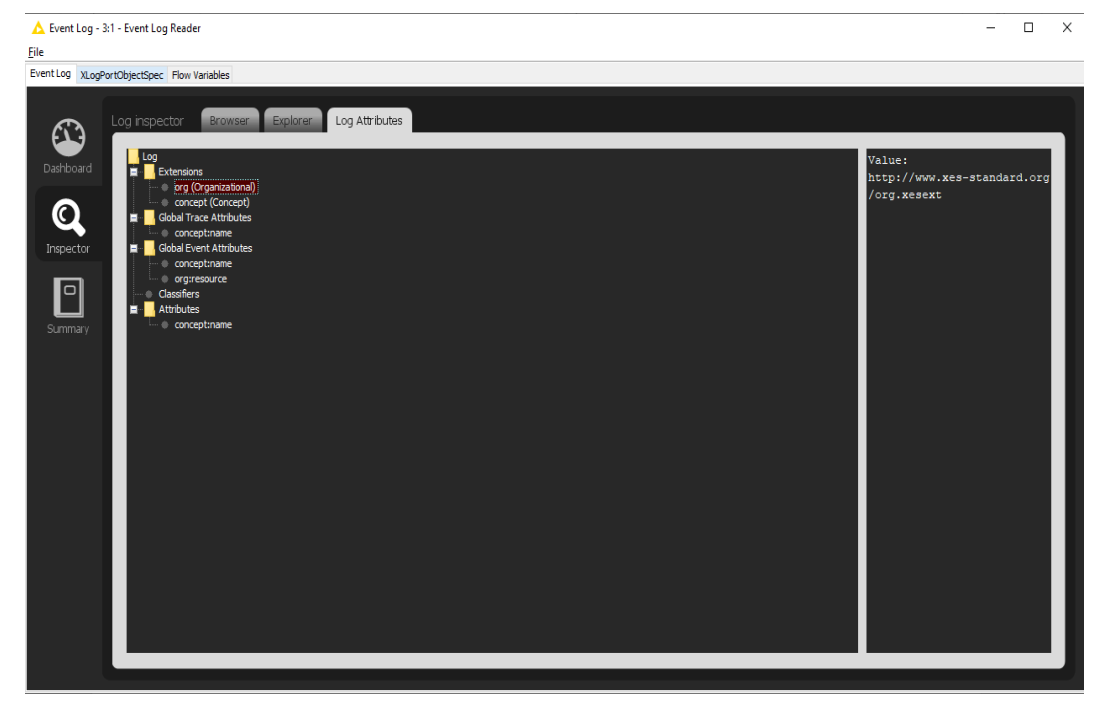

#### Level C2

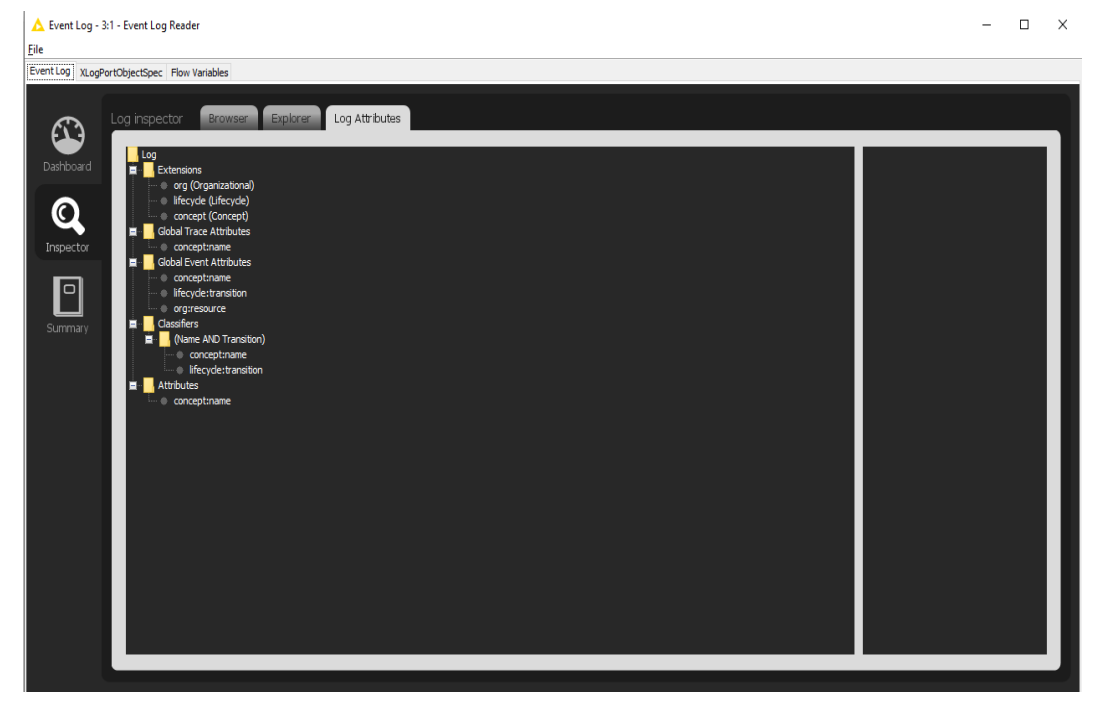

#### Level D1

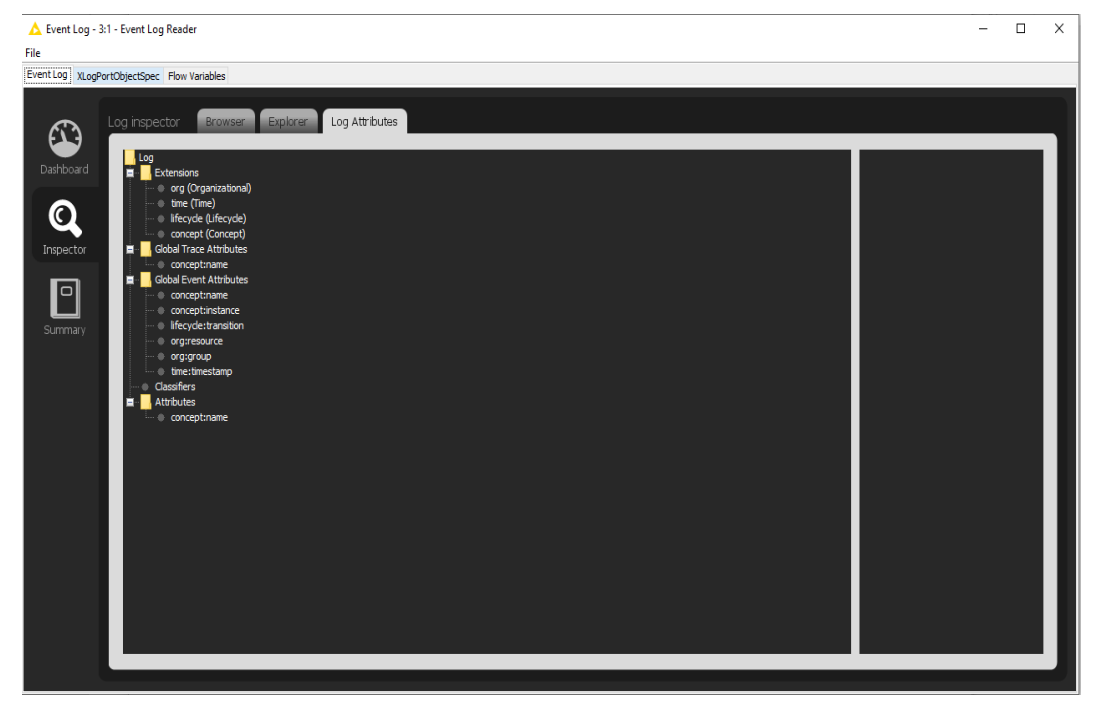

#### Level D2

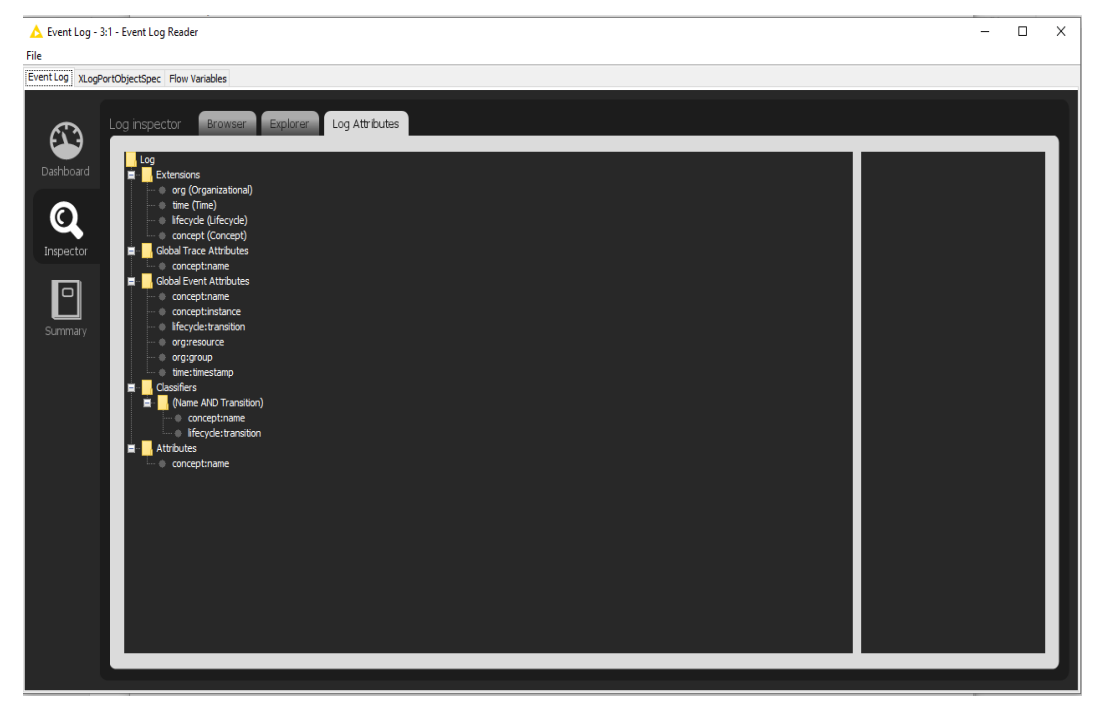

#### Flag X1

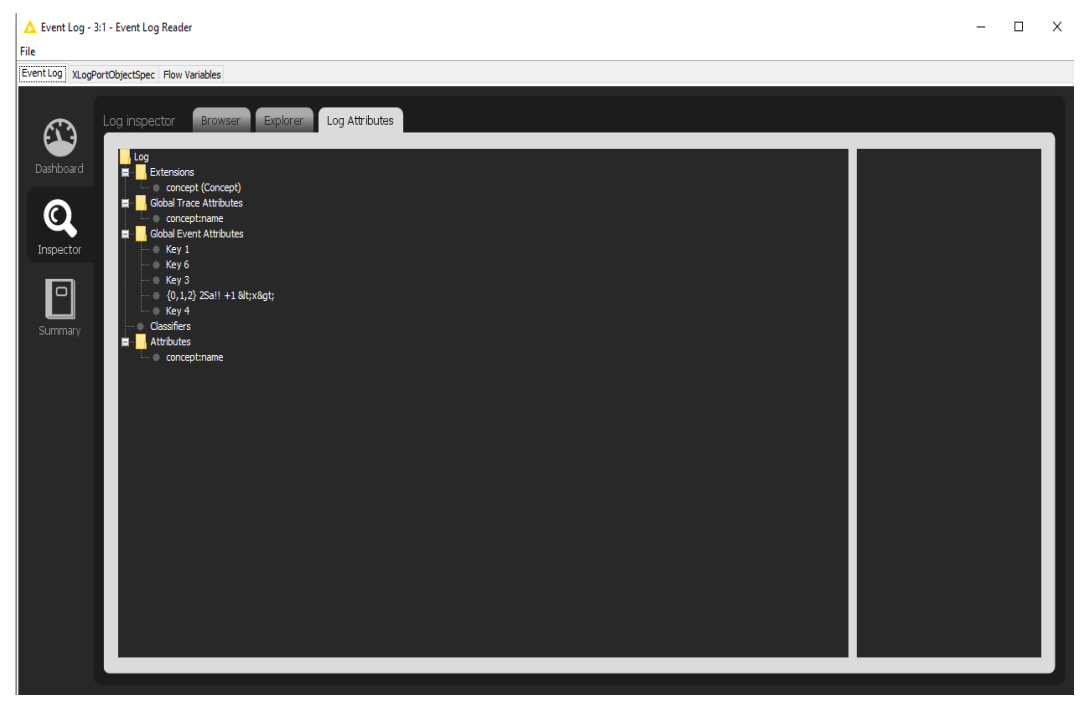

#### Flag X2

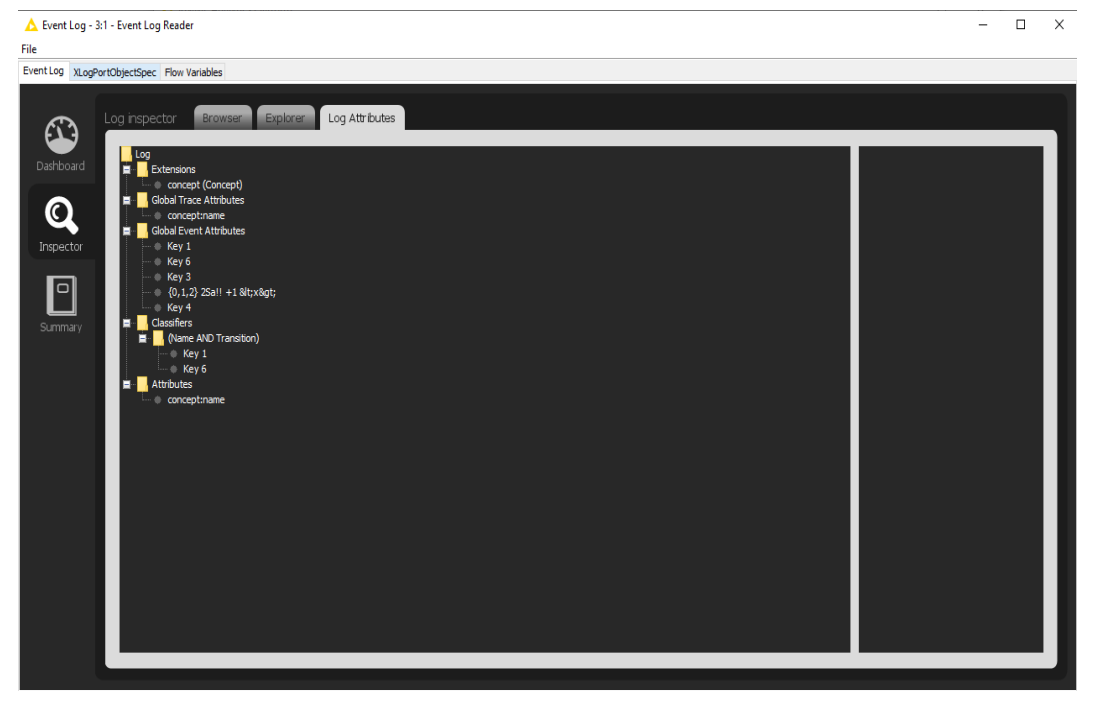

# Export

We do this by first importing the log for the given level, export that log to a file, import the log from that file again, and show that the result are the same as with the import as shown in the previous section. Steps to run export and test :

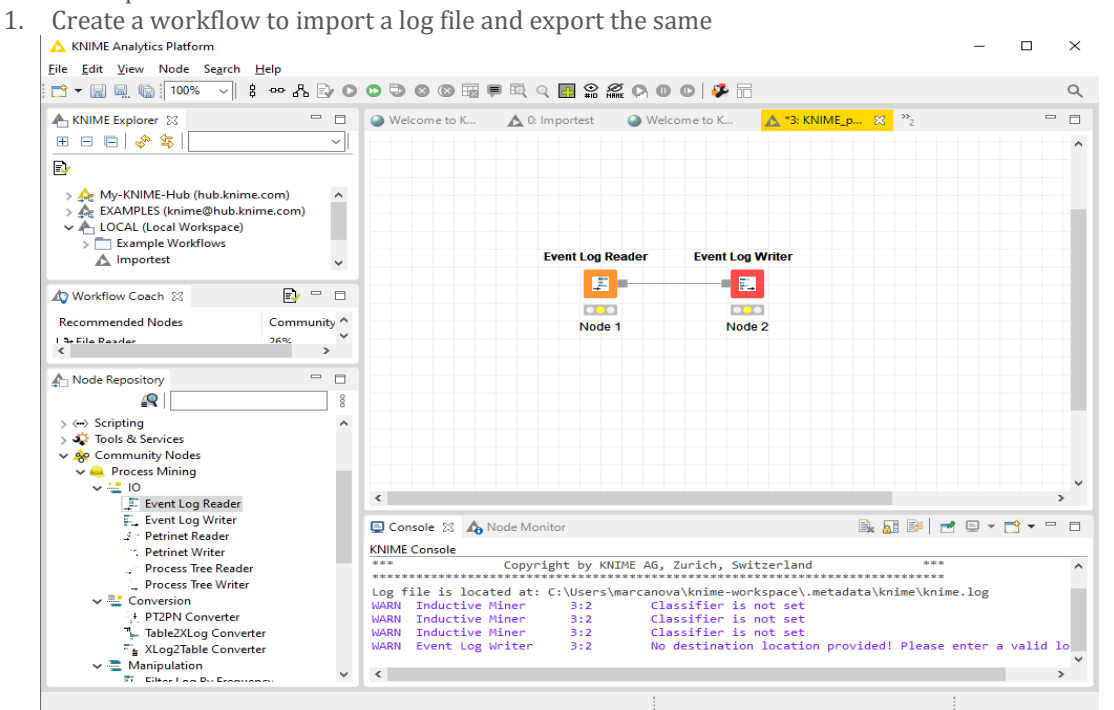

2. Right click on Event Log Reader and set the input event log name

| Right Chick C                                                            | II Event Log v                                             | viitei all          | u set til         | eoutput (     | mector          | <u>y</u> anu menan                                                                                                    | le     |         |                 |
|--------------------------------------------------------------------------|------------------------------------------------------------|---------------------|-------------------|---------------|-----------------|----------------------------------------------------------------------------------------------------|--------|---------|-----------------|
| A KNIME Analytics                                                        | 🛕 Dialog - 3:2 - Event Log ۱                               | Vriter              |                   | -             | $\Box$ $\times$ |                                                                                                    |        | _       | $\Box$ $\times$ |
| <u>File Edit View</u> F                                                  | ile                                                        |                     |                   |               |                 |                                                                                                    |        |         |                 |
|                                                                          | Options Flow Variables                                     |                     |                   |               |                 | ₽ 🖬                                                                                                    |        |         | Q               |
| KNIME Explorer                                                           |                                                            | Select Export Ty    | rpe XES           | -             |                 | K 🔥 *3: KNIME_p                                                                                                    | × »2   |         | • •             |
| > A My-KNIME-<br>> A EXAMPLES<br>> LOCAL (Loc<br>> Example<br>A Importer | Export Location                                            | cation_import_logs\ | KES certification | mpor 🗸 Browse |                 | nt Log Writer                                                                                                    |        |         |                 |
| Workflow Coach                                                           |                                                            | Save                |                   | ·             |                 |                                                                                                    | ×      | 1       |                 |
| Recommended No                                                           |                                                            | Save in:            | ExportLo          | gKNime        |                 | <ul> <li>Image: state of the state of the s</li></ul> |        |         |                 |
| <                                                                        |                                                            | Recent Items        |                   |               |                 |                                                                                                    |        |         |                 |
| → Scripting<br>→ ☆ Tools & Service<br>→ ☆ Community No                   | is<br>odes                                                 | Desktop             |                   |               |                 |                                                                                                    |        |         |                 |
| v 🛁 Process Min<br>v 📑 IO<br>In Event<br>F_ Event                        | ing<br>Log Reader<br>Log Writer                            | Documents           |                   |               |                 |                                                                                                    |        |         | → ~ = =         |
| ⊴ - Petrin<br>Petrin<br>Proce                                            | et Reader<br>et Writer<br>ss Tree Reader<br>sr Tree Writer | This PC             |                   |               |                 |                                                                                                    |        |         | ^               |
| v الله Conversi<br>ب PT2PN<br>ال⊷ Table2                                 | on<br>V Converter<br>2XLog Converter                       | Network             | File name:        | ExportA1      |                 |                                                                                                    | Save   | me.log  |                 |
| ™ XLog2 ✓ ■ Manipula ■ Eilter                                            | Table Converter<br>ation                                   | v <                 | ries of type:     | All Hies      |                 | ~                                                                                                    | Cancel | enter a | valid lo<br>>   |
|                                                                          |                                                            |                     |                   |               |                 |                                                                                                    |        |         |                 |

3. Right click on Event Log Writer and set the output directory and filename

- 4. Now execute both nodes at once by pressing shift+F7 or execute one by one by clicking and pressing F5 on each node
- 5. You can later import these newly exported files and validate the contents by just running the import as we did in the import cases.

In addition, the steps are described above and only the screenshot of result will be given in the individual sections.

#### Level A1

| logs > xes_certification_imp | ort_logs > XES certification | import logs | <ul> <li>ExportLogKNime</li> </ul> | ~ | Q |
|------------------------------|------------------------------|-------------|------------------------------------|---|---|
| Name                         | Date modified                | Туре        | Size                               |   |   |
| 💁 ExportA1                   | 01-12-2020 14:14             | XES File    | 1,026 KB                           |   |   |

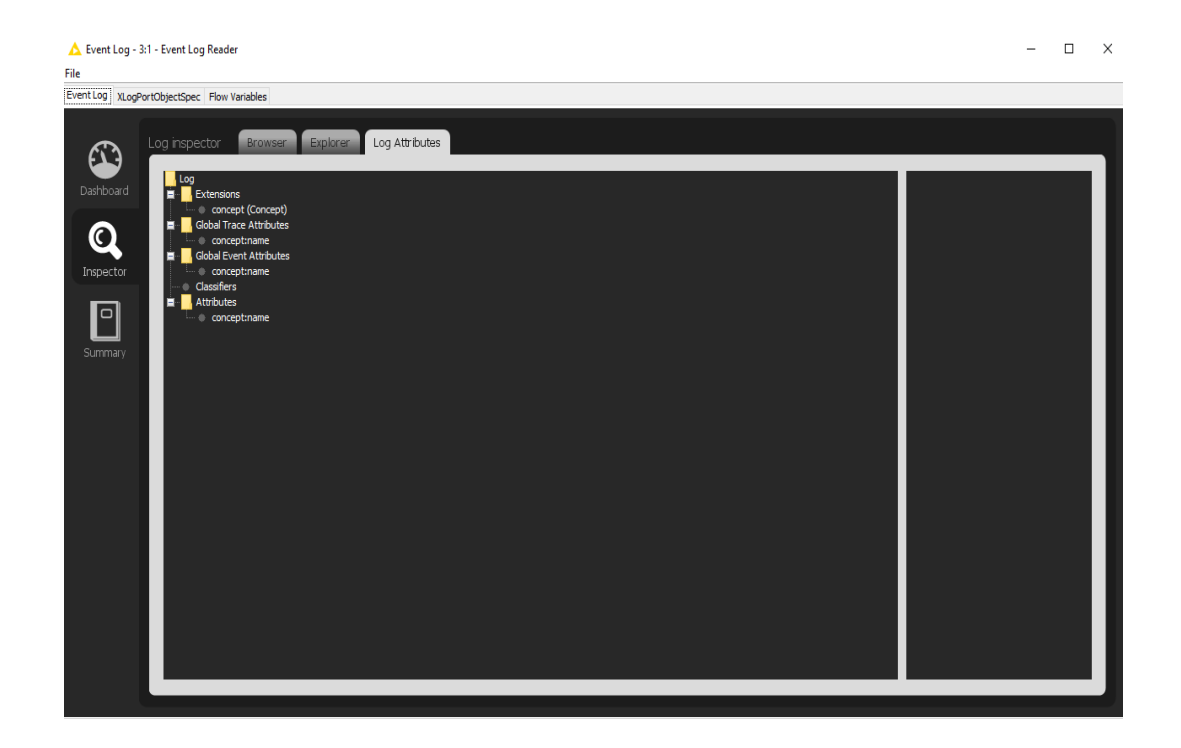

#### Level A2

| logs → xes_certification_im | port_logs > XES certification | n import logs | <ul> <li>ExportLogKNime</li> </ul> | ~ | Ō |
|-----------------------------|-------------------------------|---------------|------------------------------------|---|---|
| Name                        | Date modified                 | Туре          | Size                               |   |   |
| 🛃 ExportA1                  | 01-12-2020 14:14              | XES File      | 1,026 KB                           |   |   |
| Kara ExportA2               | 01-12-2020 14:18              | XES File      | 1,582 KB                           |   |   |

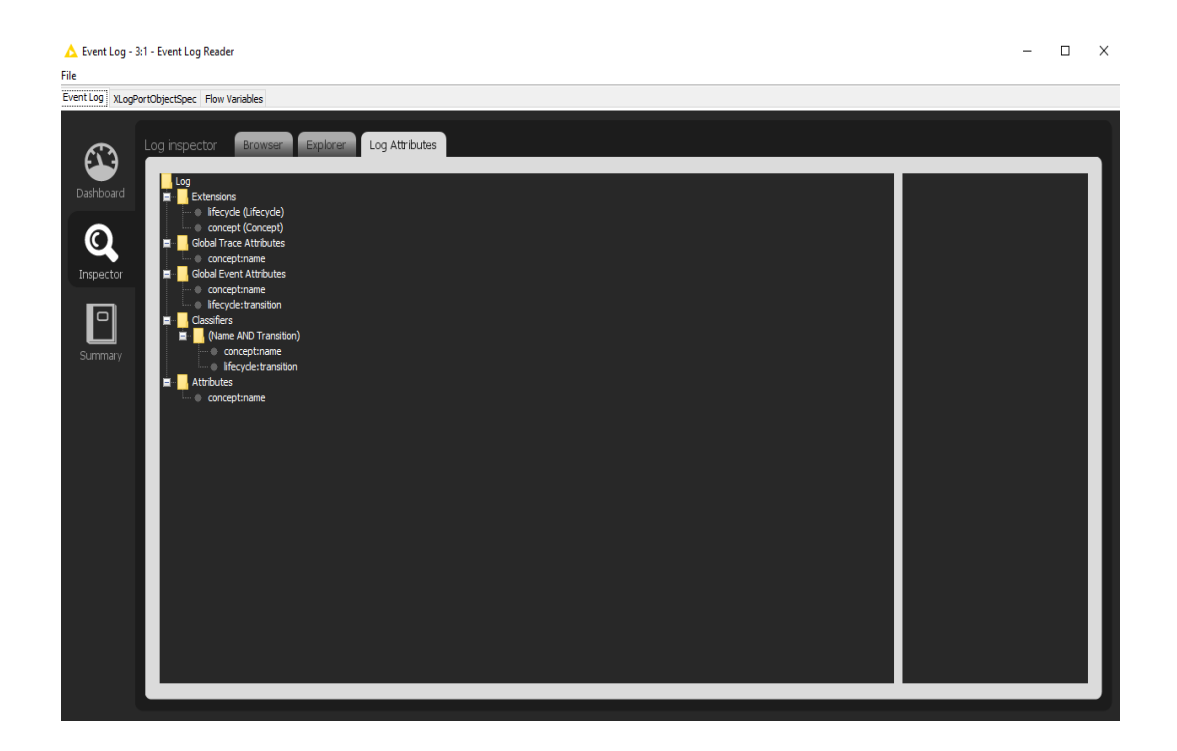

#### Level B1

| logs > xes_certification_import_logs > XES certification import logs > ExportLogKNime |                  |          |          |  |  |
|---------------------------------------------------------------------------------------|------------------|----------|----------|--|--|
| Name                                                                                  | Date modified    | Туре     | Size     |  |  |
| 💁 ExportA1                                                                            | 01-12-2020 14:14 | XES File | 1,026 KB |  |  |
| 🔄 ExportA2                                                                            | 01-12-2020 14:18 | XES File | 1,582 KB |  |  |
| 🛃 ExportB1                                                                            | 01-12-2020 14:19 | XES File | 2,392 KB |  |  |

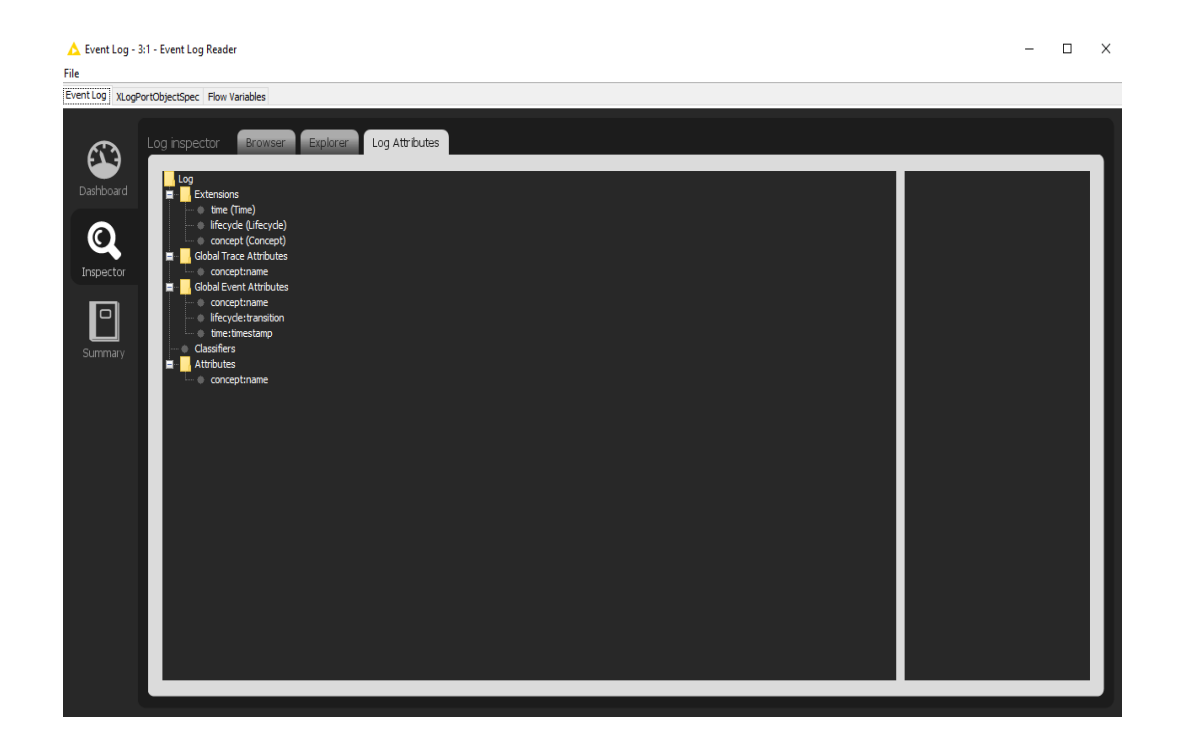

#### Level B2

| logs > xes_certification_import_log | logs > xes_certification_import_logs > XES certification import logs > ExportLogKNime |          |          |  |  |  |
|-------------------------------------|---------------------------------------------------------------------------------------|----------|----------|--|--|--|
| Name                                | Date modified                                                                         | Туре     | Size     |  |  |  |
| 🖳 ExportA1                          | 01-12-2020 14:14                                                                      | XES File | 1,026 KB |  |  |  |
| 🔽 ExportA2                          | 01-12-2020 14:18                                                                      | XES File | 1,582 KB |  |  |  |
| 🔽 ExportB1                          | 01-12-2020 14:19                                                                      | XES File | 2,392 KB |  |  |  |
| 💁 ExportB2                          | 01-12-2020 14:20                                                                      | XES File | 2,392 KB |  |  |  |

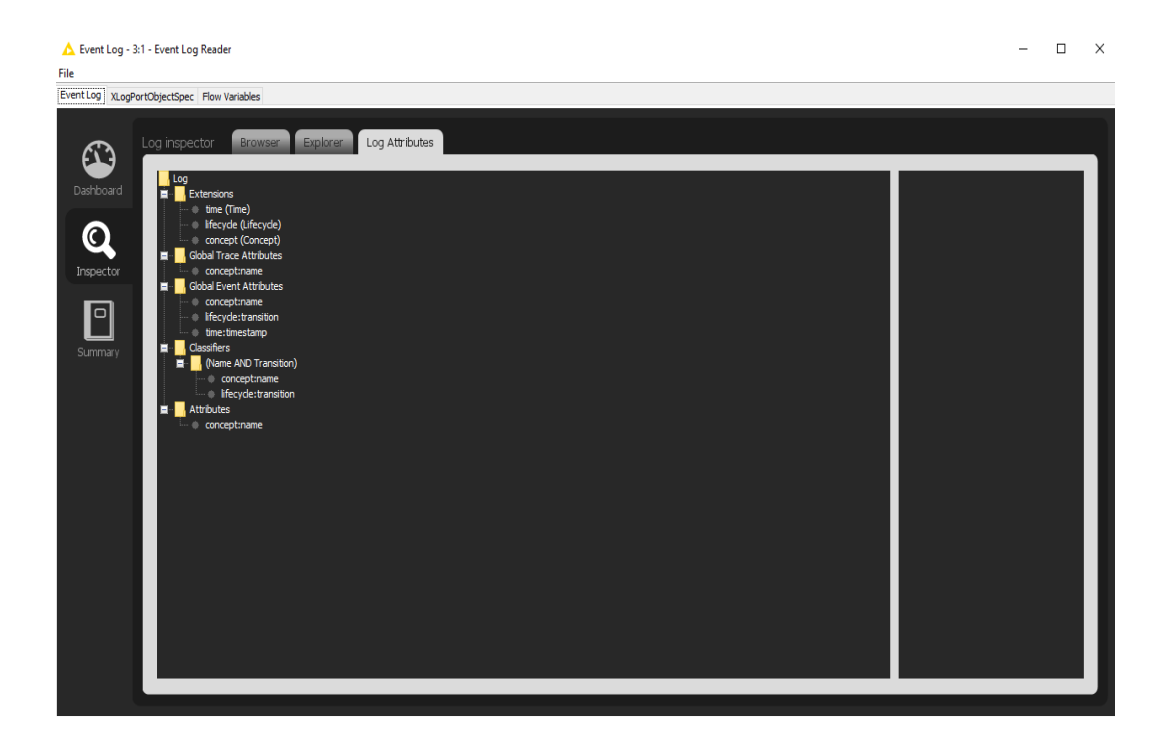

### Level C1

| logs > xes_certification_import_log                                                                                                    | gs > XES certification | import logs 🔹 | ExportLogKNime | ~ | G   |
|----------------------------------------------------------------------------------------------------|------------------------|---------------|----------------|---|-----|
| Name                                                                                                    | Date modified          | Туре          | Size           |   |     |
| 💁 ExportA1                                                                                                    | 01-12-2020 14:14       | XES File      | 1,026 KB       |   |     |
| 💁 ExportA2                                                                                                    | 01-12-2020 14:18       | XES File      | 1,582 KB       |   |     |
| 💁 ExportB1                                                                                                    | 01-12-2020 14:19       | XES File      | 2,392 KB       |   |     |
| 💁 ExportB2                                                                                                    | 01-12-2020 14:20       | XES File      | 2,392 KB       |   |     |
| KaportC1                                                                                                    | 01-12-2020 14:21       | XES File      | 1,581 KB       |   |     |
| ▲ Event Log - 3:1 - Event Log Reader<br>ïile                                                                                                    |                        |               |                | - | □ × |
| Event Log XLogPortObjectSpec Flow Variables                                                                                                    |                        |               |                |   |     |
| Col     Inspector     Brownear     Explorer     Log       Dathboard     Impector     Impector <t< th=""><th></th><th></th><th></th><th></th><th></th></t<> |                        |               |                |   |     |

🛕 Event Log - 3:1 - Event Log Reader

#### Level C2

logs > xes\_certification\_import\_logs > XES certification import logs > ExportLogKNime

| Name       | ^ | Date modified    | Туре     | Size |          |
|------------|---|------------------|----------|------|----------|
| 💁 ExportA1 |   | 01-12-2020 14:14 | XES File |      | 1,026 KB |
| 🛃 ExportA2 |   | 01-12-2020 14:18 | XES File |      | 1,582 KB |
| 🛃 ExportB1 |   | 01-12-2020 14:19 | XES File |      | 2,392 KB |
| 🛃 ExportB2 |   | 01-12-2020 14:20 | XES File |      | 2,392 KB |
| 🖳 ExportC1 |   | 01-12-2020 14:21 | XES File |      | 1,581 KB |
| 💁 ExportC2 |   | 01-12-2020 14:21 | XES File |      | 2,137 KB |

- 🗆 X

| File                                                                                                    |  |
|----------------------------------------------------------------------------------------------------|--|
| Event Log XLogPortObjectSpec Flow Variables                                                                                                    |  |
| Log inspector     Browser     Log Attributes       Image: Summer     Image: Summer     Image: Summer       Version     Image: Summer     Image: Summer |  |

🛕 Event Log - 3:1 - Event Log Reader

#### Level D1

| logs > xes_certification_import_logs > XES certification import logs > ExportLogKNime |                  |          |          |  | Q |
|---------------------------------------------------------------------------------------|------------------|----------|----------|--|---|
| Name                                                                                  | Date modified    | Туре     | Size     |  |   |
| 💁 ExportA1                                                                            | 01-12-2020 14:14 | XES File | 1,026 KB |  |   |
| 🛃 ExportA2                                                                            | 01-12-2020 14:18 | XES File | 1,582 KB |  |   |
| 🛃 ExportB1                                                                            | 01-12-2020 14:19 | XES File | 2,392 KB |  |   |
| 🛃 ExportB2                                                                            | 01-12-2020 14:20 | XES File | 2,392 KB |  |   |
| 🛃 ExportC1                                                                            | 01-12-2020 14:21 | XES File | 1,581 KB |  |   |
| 🛃 ExportC2                                                                            | 01-12-2020 14:21 | XES File | 2,137 KB |  |   |
| 💁 ExportD1                                                                            | 01-12-2020 14:22 | XES File | 4,538 KB |  |   |

- 🗆 ×

| File                                                                                                    |  |
|----------------------------------------------------------------------------------------------------|--|
| Event Log XLogPortObjectSpec Flow Variables                                                                                                    |  |
| Very Log Inspect       Boxes       Log Attributes         Very Log Inspect       Boxes       Log Attributes         Very Log Inspect       Boxes       Log Attributes         Very Log Inspect       Boxes       Boxes         Very Log Inspect       Boxes       Log Attributes         Very Log Inspect       Boxes       Boxes         Very Log Inspect       Boxes       Boxes         Very Log Inspec |  |

#### Level D2

| logs > xes_certification_import_logs > XES certification import logs > ExportLogKNime |                  |          |          |  |  |
|---------------------------------------------------------------------------------------|------------------|----------|----------|--|--|
| Name                                                                                  | Date modified    | Туре     | Size     |  |  |
| 💁 ExportA1                                                                            | 01-12-2020 14:14 | XES File | 1,026 KB |  |  |
| 🔽 ExportA2                                                                            | 01-12-2020 14:18 | XES File | 1,582 KB |  |  |
| 🔽 ExportB1                                                                            | 01-12-2020 14:19 | XES File | 2,392 KB |  |  |
| 🛃 ExportB2                                                                            | 01-12-2020 14:20 | XES File | 2,392 KB |  |  |
| 🛐 ExportC1                                                                            | 01-12-2020 14:21 | XES File | 1,581 KB |  |  |
| 🛐 ExportC2                                                                            | 01-12-2020 14:21 | XES File | 2,137 KB |  |  |
| 💁 ExportD1                                                                            | 01-12-2020 14:22 | XES File | 4,538 KB |  |  |
| 💁 ExportD2                                                                            | 01-12-2020 14:23 | XES File | 4,538 KB |  |  |
|                                                                                       |                  |          |          |  |  |

| 🛕 Event Log - 3:1 - Event Log Reader                                                                                                    | _ | × |
|----------------------------------------------------------------------------------------------------|---|---|
| File                                                                                                    |   |   |
| EventLog XLogPortObjectSpec   Flow Variables                                                                                                    |   |   |
| Version       Cog structure       Explorer       Log Attributes         Version       - or og Cognantation()       - or og Cognantation()       - or og Cognantation()         Version       - or og Cognantation()       - or og Cognantation()       - or og cognantation()         Version       - or og cognantation()       - or og cognantation()       - or og cognantation()         Version       - or og cognantation()       - or og cognantation()       - or og cognantation()         Version       - or og cognantation()       - or og cognantation()       - or og cognantation()         Version       - or og cognantation()       - or og cognantation()       - or og cognantation()         Version       - or og cognantation()       - or og cognantation()       - or og cognantation()         Version       - or og cognantation()       - or og cognantation()       - or og cognantation()         Version       - or og cognantation()       - or og cognantation()       - or og cognantation()         Version       - or og cognantation()       - or og cognantation()       - or og cognantation()         Version       - or or og cognantation()       - or or og cognantation()       - or og cognantation()         Version       - or or og cognantation()       - or or og cognantation()       - or or og cognantation()         Ver |   |   |

### Flag X1

| logs > xes_certification_import_logs > XES certification import logs > ExportLogKNime |                                                                                                    |                                                                                                    |                                                                                                    |                                                                                                    |  |
|---------------------------------------------------------------------------------------|----------------------------------------------------------------------------------------------------|----------------------------------------------------------------------------------------------------|----------------------------------------------------------------------------------------------------|----------------------------------------------------------------------------------------------------|--|
| Date modified                                                                         | Туре                                                                                                    | Size                                                                                                    |                                                                                                    |                                                                                                    |  |
| 01-12-2020 14:14                                                                      | XES File                                                                                                    | 1,026 KB                                                                                                    |                                                                                                    |                                                                                                    |  |
| 01-12-2020 14:18                                                                      | XES File                                                                                                    | 1,582 KB                                                                                                    |                                                                                                    |                                                                                                    |  |
| 01-12-2020 14:19                                                                      | XES File                                                                                                    | 2,392 KB                                                                                                    |                                                                                                    |                                                                                                    |  |
| 01-12-2020 14:20                                                                      | XES File                                                                                                    | 2,392 KB                                                                                                    |                                                                                                    |                                                                                                    |  |
| 01-12-2020 14:21                                                                      | XES File                                                                                                    | 1,581 KB                                                                                                    |                                                                                                    |                                                                                                    |  |
| 01-12-2020 14:21                                                                      | XES File                                                                                                    | 2,137 KB                                                                                                    |                                                                                                    |                                                                                                    |  |
| 01-12-2020 14:22                                                                      | XES File                                                                                                    | 4,538 KB                                                                                                    |                                                                                                    |                                                                                                    |  |
| 01-12-2020 14:23                                                                      | XES File                                                                                                    | 4,538 KB                                                                                                    |                                                                                                    |                                                                                                    |  |
| 01-12-2020 14:24                                                                      | XES File                                                                                                    | 5,014 KB                                                                                                    |                                                                                                    |                                                                                                    |  |
|                                                                                       | gs > XES certification<br>Date modified<br>01-12-2020 14:14<br>01-12-2020 14:18<br>01-12-2020 14:19<br>01-12-2020 14:20<br>01-12-2020 14:21<br>01-12-2020 14:21<br>01-12-2020 14:22<br>01-12-2020 14:23<br>01-12-2020 14:24 | gs         XES certification import logs           Date modified         Type           01-12-2020 14:14         XES File           01-12-2020 14:18         XES File           01-12-2020 14:19         XES File           01-12-2020 14:20         XES File           01-12-2020 14:21         XES File           01-12-2020 14:21         XES File           01-12-2020 14:22         XES File           01-12-2020 14:23         XES File           01-12-2020 14:23         XES File           01-12-2020 14:23         XES File           01-12-2020 14:24         XES File | gs         XES certification import logs         ExportLogKNime           Date modified         Type         Size           01-12-2020 14:14         XES File         1,026 KB           01-12-2020 14:18         XES File         1,582 KB           01-12-2020 14:19         XES File         2,392 KB           01-12-2020 14:20         XES File         2,392 KB           01-12-2020 14:21         XES File         2,392 KB           01-12-2020 14:21         XES File         2,392 KB           01-12-2020 14:21         XES File         2,392 KB           01-12-2020 14:21         XES File         2,392 KB           01-12-2020 14:21         XES File         4,581 KB           01-12-2020 14:22         XES File         4,538 KB           01-12-2020 14:23         XES File         4,538 KB           01-12-2020 14:24         XES File         5,014 KB | gs > XES certification import logs > ExportLogKNime       V         Date modified       Type       Size         01-12-2020 14:14       XES File       1,026 KB         01-12-2020 14:18       XES File       1,582 KB         01-12-2020 14:19       XES File       2,392 KB         01-12-2020 14:20       XES File       2,392 KB         01-12-2020 14:21       XES File       2,137 KB         01-12-2020 14:22       XES File       4,538 KB         01-12-2020 14:23       XES File       4,538 KB         01-12-2020 14:24       XES File       5,014 KB |  |

| Alter de la conseptionen de la conseptionen de la conseption de la conseption de la consept |
|----------------------------------------------------------------------------------------------------|
| Vertical Regretabletation Reviewales                                                                                                    |
| Vog nspector       Browser       Explore       Log Attributes         Vog nspector       - concept former)       - concept former)         Summary       - (0,12) Sati + 1 Sittydigt;         Summary       - (0,12) Sati + 1 Sittydigt;         - Kryb       - (0,12) Sati + 1 Sittydigt;         - Kryb       - (0,12) Sati + 1 Sitydigt;                                                                                                    |
|                                                                                                    |

### Flag X2

| logs > xes_certification_import_logs > XES certification import logs > ExportLogKNime |                  |           |          |  |  |  |
|---------------------------------------------------------------------------------------|------------------|-----------|----------|--|--|--|
| Name                                                                                  | Date modified    | Type Size |          |  |  |  |
| 🖳 ExportA1                                                                            | 01-12-2020 14:14 | XES File  | 1,026 KB |  |  |  |
| 🔽 ExportA2                                                                            | 01-12-2020 14:18 | XES File  | 1,582 KB |  |  |  |
| 🔽 ExportB1                                                                            | 01-12-2020 14:19 | XES File  | 2,392 KB |  |  |  |
| 🔽 ExportB2                                                                            | 01-12-2020 14:20 | XES File  | 2,392 KB |  |  |  |
| 🔽 ExportC1                                                                            | 01-12-2020 14:21 | XES File  | 1,581 KB |  |  |  |
| 🔽 ExportC2                                                                            | 01-12-2020 14:21 | XES File  | 2,137 KB |  |  |  |
| 🔽 ExportD1                                                                            | 01-12-2020 14:22 | XES File  | 4,538 KB |  |  |  |
| 🔽 ExportD2                                                                            | 01-12-2020 14:23 | XES File  | 4,538 KB |  |  |  |
| 🔽 ExportX1                                                                            | 01-12-2020 14:24 | XES File  | 5,014 KB |  |  |  |
| 🔽 ExportX2                                                                            | 01-12-2020 14:24 | XES File  | 5,014 KB |  |  |  |

| Lent Log - 3:1 - Event Log Reader                                                                                                    | - | × |
|----------------------------------------------------------------------------------------------------|---|---|
| File                                                                                                    |   |   |
| EventLog XLogPortObjectSpec Flow Variables                                                                                                    |   |   |
| Vector       Concept       Concept       Concept         Vector       Concept       Concept       Concept         Vector       Concept |   |   |

# CONTACT INFORMATION

### **Contact Information**

WIL VAN DER AALST CHAIR

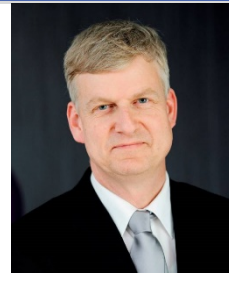

**Tel** +31 40 247 4295 w.m.p.v.d.aalst@tue.nl

IEEE XES Working Group IEEE Task Force on Process Mining http://www.win.tue.nl/ieeetfpm

### CHRISTIAN GÜNTHER VICE-CHAIR

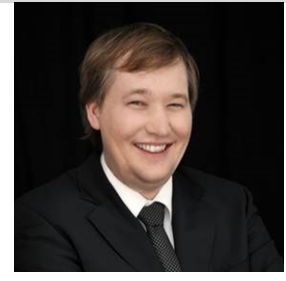

**Tel** +31 64 1780680 christian@fluxicon.com

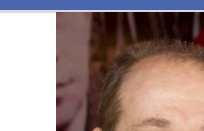

ERIC VERBEEK

SECRETARY

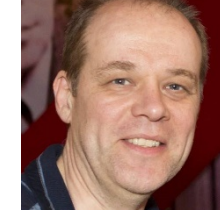

**Tel** +31 40 247 3755 h.m.w.verbeek@tue.nl

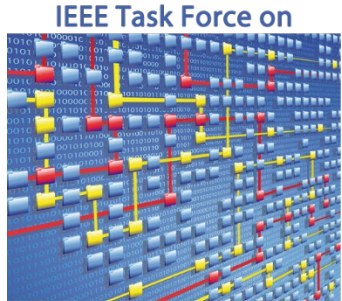

**Process Mining**